# СЕРВИСЫ В ТИПОВОМ РЕШЕНИИ «БУХГАЛТЕРИЯ ДЛЯ БЕЛАРУСИ», РЕДАКЦИЯ 2.1

Использование сервисов доступно всем пользователям продуктов фирмы «1С» имеющим действующую подписку по договору на информационно-технологическое сопровождение (далее – ИТС) либо по договору Комплект поддержки (далее – КП).

Подключение к интернет-поддержке выполняется в разделе Администрирование в форме Интернет-поддержка и сервисы.

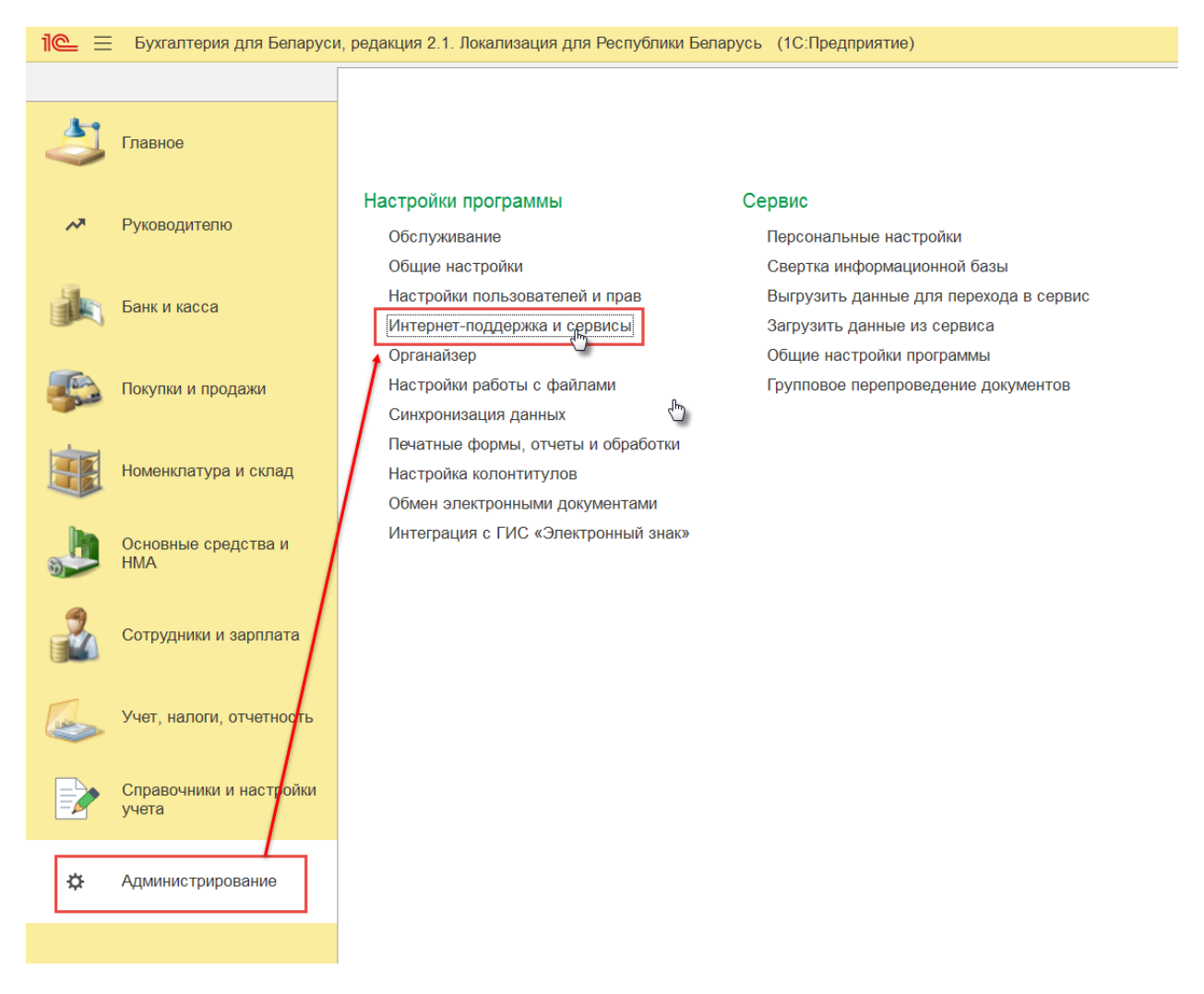

В форме **Интернет-поддержка и сервисы** при нажатии кнопки **Подключить** открывается окно **Подключение Интернет-поддержки** для указания логина и пароля для интернет-поддержки.

| 10       | Бухгалтерия для Беларус                             | и, редакция 2.1. Локализация для Республики В                                                  | епарусь (1С:Предприятие)                                                                                                    | $\Diamond$ | 3          | 습 | Q | ₹ - |
|----------|-----------------------------------------------------|------------------------------------------------------------------------------------------------|----------------------------------------------------------------------------------------------------|------------|------------|---|---|-----|
| Интернет | г-поддержка и сервисы ×                             |                                                                                                |                                                                                                    |            |            |   |   |     |
| 4        | Главное                                             | Интернет-поддержка. Обновление                                                                 | ка и сервисы<br>версии программы. Загрузка классификаторов.                                                                                                    |            |            |   |   |     |
| ~        | Руководителю                                        | <ul> <li>Настройки Интернет-поддержки<br/>Подключение к Интернет-поддержке не вы</li> </ul>    | олнено.                                                                                                    |            |            |   |   |     |
|          | Банк и касса                                        | Подключить<br>Сообщение в службу технической поддер:<br>Отправка сообщения в службу техлическо | Подключение Интернет-поддержки :<br>Подключитесь к Интернет-поддержке пользователей и вы сможете получать сервисы, включенные в<br>информационно-технополические соправождение. Со списком сервисов и условиями их получения можно<br>почаномиться на Волгатане ГСИТС. |            | ×          |   |   |     |
| 5        | Покупки и продажи                                   | Заполнить данные для обращения к серви<br>Заполнить данные для обращения к серви               | Верите полно и пароль, которые вы используете на <u>Портале 1С.ИТС</u> . При возникновении проблем налишите в<br><u>тохподдержку</u> .                                                                                                    |            |            |   |   |     |
|          | Номенидатира и склад > Другие классификаторы Лопен: |                                                                                                |                                                                                                    |            |            |   |   |     |
|          |                                                     | > Обновление версии программы                                                                  | Пароль: ••••                                                                                                    |            |            |   |   |     |
| - In     | Основные средства и                                 | > Обсуждения                                                                                   | Введенные логин и пароль будут сохранены в программе для подключения ко всем сервисам<br>Интернет-поддержки.                                                                                                    |            |            |   |   |     |
| 3        | HMA                                                 |                                                                                                | Забыли пароль? Нет логина и                                                                                                    | парол      | <u>nя?</u> |   |   |     |
|          | Сотрудники и зарплата                               | > Центр мониторинга                                                                            | Войти Отмена                                                                                                    |            | ?          |   |   |     |
|          | Учет, налоги, отчетность                            |                                                                                                |                                                                                                    |            |            |   |   |     |
|          | Справочники и настройки<br>учета                    |                                                                                                |                                                                                                    |            |            |   |   |     |
| ¢        | Администрирование                                   |                                                                                                |                                                                                                    |            |            |   |   |     |

Если логин и пароль были указаны верно, то интернет-поддержка подключится, а на форме настройки интернет-поддержки появится наименование аккаунта пользователя.

Кроме того, пользователь должен быть зарегистрирован на портале информационнотехнологического сопровождения фирмы «1С» (https://portal.1c.ru).

#### Подключение к сервисам

Активация сервисов осуществляется в разделе Администрирование – Интернетподдержка и сервисы – Настройки Интернет-поддержки – Заполнить данные для обращения к сервисам.

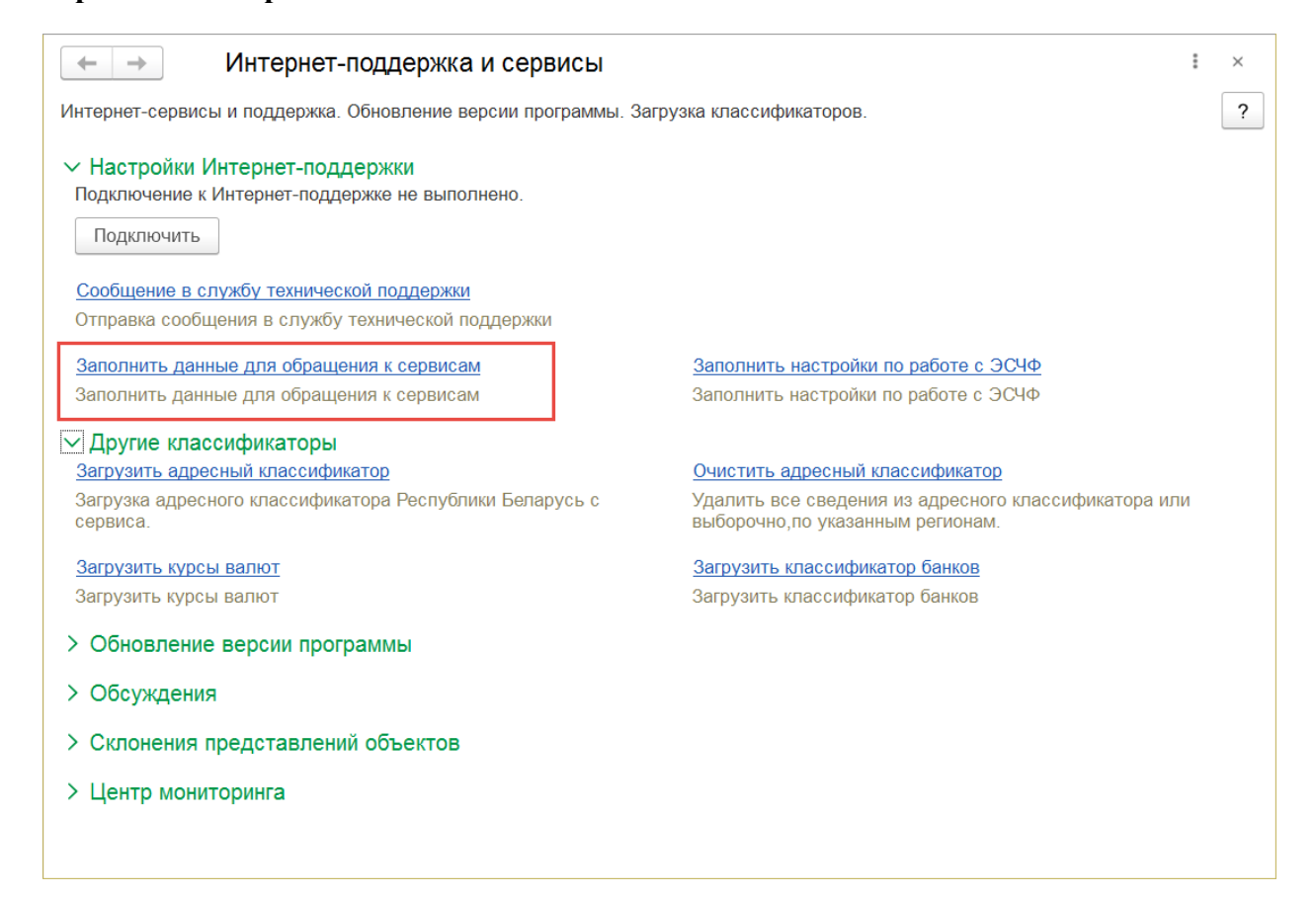

В окне **Настройка использования сервисов** необходимо указать наименование организации, регистрационный номер конфигурации и регистрационный номер основной поставки.

В отдельных полях указываются логин и пароль пользователя интернет-поддержки.

**Важно!** В типовой конфигурации Бухгалтерия для Беларуси поля для указания логина и пароля интернет-поддержки в настройке использования сервисов появились только в версии 2.1.35.18. Таким образом, версия конфигурации Бухгалтерия для Беларуси должна быть 2.1.35.18 и выше.

| настройка использования сервисов     :       Записать и закрыть     Х Закрыть       Настройка обращения к сервисов     Еш       Настройка обращения к сервисов     Еш                                                  |   |  |  |  |  |  |  |
|----------------------------------------------------------------------------------------------------|---|--|--|--|--|--|--|
| Организация:         Ромашке         • вэ         Регистрационный номер конфигурации:           УНП: 123123123         Регистрационный номер основной поставки:         Версия продукта: 2.1.50.4                      | ] |  |  |  |  |  |  |
| Интернет-поддержка<br>Логин пользователя: Пароль пользователя:                                                                                                    |   |  |  |  |  |  |  |
| Проверить соединение Установить флаги активированных сервисов                                                                                                    |   |  |  |  |  |  |  |
| Классификатор валют, курсы валют Загрузка классификатора валют Автоматическая загрузка курсов валют Автоматическая загрузка курсов валют Автоматическая загрузка курсов валют Автоматическае обновление перечня банков |   |  |  |  |  |  |  |
| Реестр предприятий с повышенным риском совершения правонарушений в экономической сфере<br>Патоматическая проверка в "Реестое предприятий с повышенным риском совершения правонарушений в экономической сфере"          |   |  |  |  |  |  |  |
| Единый государственный регистр юридических лиц и индивидуальных предпринимателей<br>Автоматическая проверка в "Едином государственном регистре юридических лиц и индивидуальных предпринимателей"                      |   |  |  |  |  |  |  |
| Единый государственный реестр сведений о банкротстве<br>Пактоматическая проверка в "Едином государственном реестре сведений о банкротстве"                                                                             |   |  |  |  |  |  |  |
| Адресный классификатор Ватоматическое обновление адресного классификатора                                                                                                    |   |  |  |  |  |  |  |
| Свободный реестр юридических лиц Использовать сведения из свободного реестра юридических лиц                                                                                                    |   |  |  |  |  |  |  |
| Проверка БСО Проверка в электронном банке данных бланков с определенной степенью защиты Проверка в электронном банке данных бланков с определенной степенью защиты                                                     |   |  |  |  |  |  |  |

**Важно!** Логин и пароль от интернет-поддержки должны позволять войти в личный кабинет пользовательского портала 1С по следующему <u>адресу</u>. Также в личном кабинете на <u>сайте</u> должны быть видны подключенные пользователем сервисы.

| Порта                                  | <b>С</b><br>л 1С:ИТС  |
|----------------------------------------|-----------------------|
| Логин                                  | )<br>Нет логина?      |
| Пароль                                 | Забыли пароль?        |
| •••••••<br>Чужой компьюте              | p                     |
|                                        | Войти                 |
| Облако:<br>1С через Интерне            | ет Беларусь 🔻         |
| 📥 Войти                                | через облако          |
| В @<br>Авторизуясь, я с<br>Пользовател | оглашаюсь с условиями |

Проверка возможности использования сервисов выполняется по кнопке Проверить соединение.

После выполнения подключения к интернет поддержке далее необходимо включить используемые сервисы.

| 🗲 🔶 Настройка использования сервисов                                                                                                    | : ×                     |
|----------------------------------------------------------------------------------------------------|-------------------------|
| Записать и закрыть Х Закрыть                                                                                                    | Еще -                   |
| Настройка обращения к сервисам<br>Для использования сервисов необходимо уточнить следующую информацию:                                                                                                    |                         |
| Организация: <ul> <li>Pегистрационный номер конфигурации:</li> <li>УНП:</li> <li>Регистрационный номер основной поставки:</li> </ul>                                                                                                    |                         |
| Версия продукта: 2.1.50.4                                                                                                    |                         |
| Интернет-поддержка<br>Логин пользователя: Пароль пользователя:                                                                                                    |                         |
| Проверить соединение Установить флаги активированных сервисов                                                                                                    |                         |
| Классификатор валют, курсы валют<br>✓ Загрузка классификатора валют<br>Перечень банков (филиалов, отделений) Республики<br>Беларусь                                                                                                    |                         |
| <ul> <li>Автоматическое ооновление перечня оанков</li> <li>Реестр предприятий с повышенным риском совершения правонарушений в экономической сфер</li> <li>Автоматическая проверка в "Реестре предприятий с повышенным риском совершения правонарушений в эко<br/>сфере"</li> </ul> | <b>)е</b><br>номической |
| Единый государственный регистр юридических лиц и индивидуальных предпринимателей<br>У Автоматическая проверка в "Едином государственном регистре юридических лиц и индивидуальных предпринимателей"                                                                                |                         |
| Адресный классификатор<br>Явтоматическое обновление адресного классификатора                                                                                                    |                         |
| Свободный реестр юридических лиц <ul> <li>Использовать сведения из свободного реестра юридических лиц</li> </ul>                                                                                                    |                         |
| Проверка БСО<br>✓ Проверка в электронном банке данных бланков с определенной степенью защиты                                                                                                    |                         |
| Периодически обновляемые сведения<br>✓ Использовать загрузку периодически обновляемых сведений                                                                                                    |                         |

#### Использование сервисов

Для настройки и работы с сервисами у пользователей должны быть установлены соответствующие роли Работа с сервисами и Настройка работы сервисов. В справочник Профили групп доступа добавлен предопределенный профиль Работа с сервисами (дополнительный) с ролями Работа с сервисами и Настройка работы сервисов.

При работе с сервисом загрузки курсов валют для автоматической загрузки курсов валют может использоваться регламентное задание Загрузка курсов валют (раздел Администрирование – Обслуживание – Регламентные и фоновые задания). Также имеются другие регламентные задания: Проверка обновления классификатора банков и Проверка актуальности «Свободный реестр юридических лиц» и другие.

Работа с сервисами может быть невозможна по следующим причинам:

1. Зарегистрирован пользователь сервиса, но сервис не активирован:

| 🤒 Бенки (1С:Предприятие) 💿 📓 📓 M M+ M- 🗆 🗙                             |                     |                    |                                   |       |   |  |  |  |  |  |
|------------------------------------------------------------------------|---------------------|--------------------|-----------------------------------|-------|---|--|--|--|--|--|
| Банки                                                                  |                     |                    |                                   |       |   |  |  |  |  |  |
| Выбрать Создать Создать группу                                         | Найти               | тменить поиск      | Загрузить классификатор           | Еще 🔻 | ? |  |  |  |  |  |
| Наименование ↓                                                         | БИК                 | Адрес              |                                   | 1     |   |  |  |  |  |  |
| <ul> <li>Брестская областная дирекция ОАО "Белгазпро</li> </ul>        | 153001742           | 224032, г. Брес    | ст, ул. Советской Конституции, 15 |       |   |  |  |  |  |  |
| <ul> <li>Витебская обпастная дирекция ОАО "Белгазпро</li> </ul>        | 153001742           | 210026, г. Вите    | ебск, ул. Янки Купалы, 2/44       |       |   |  |  |  |  |  |
| <ul> <li>Главное управление Национального банка Респу</li> </ul>       | 153005042           | 224005, г. Брес    | ст, ул. Ленина, 9                 |       |   |  |  |  |  |  |
| <ul> <li>Главное управление Национального банка Респу</li> </ul>       | 153005042           | 210015, г. Вите    | бск, ул. Ленина, 17               |       |   |  |  |  |  |  |
| <ul> <li>Главное управле ( Загрузка банков (филиалов, отдел</li> </ul> | пений) Респуб (1С:Г | Іредприятие) 📓 丿   | 31 M M+ M- 🗆 🗙                    |       |   |  |  |  |  |  |
| <ul> <li>Главное управле Загрузка банков (фили</li> </ul>              | иалов, отдел        | ений) Респуб       | блики Беларусь                    |       |   |  |  |  |  |  |
| - Главное управле                                                      |                     |                    |                                   |       |   |  |  |  |  |  |
| - Гомельская обла                                                      |                     | 1                  |                                   |       |   |  |  |  |  |  |
| <ul> <li>Гродненская об Зарегистрирован пользователь се</li></ul>      | ервиса. Для подклы  | очения сервиса обр | ратитесь к поставщику             |       |   |  |  |  |  |  |
| <ul> <li>Дирекция ОАО '</li> </ul>                                     |                     |                    |                                   |       | 2 |  |  |  |  |  |
| <ul> <li>Дирекция ОАО '</li> </ul>                                     |                     |                    |                                   |       |   |  |  |  |  |  |
| <ul> <li>Дирекция ОАО '</li> </ul>                                     |                     |                    |                                   |       |   |  |  |  |  |  |
| <ul> <li>Дирекция ОАО '</li> </ul>                                     |                     |                    | Закрыть ?                         |       |   |  |  |  |  |  |
| <ul> <li>Дирекция ОАО "Бепинвестбанк" по Гродненской</li> </ul>        | 153001739           | 230005, г. Грод    | но ул. Мицкевича, 3               |       |   |  |  |  |  |  |
| <ul> <li>Дирекция ОАО "Белинвестбанк" по Могилевской</li> </ul>        | 153001739           | 212030, г. Моги    | плев, ул. Первомайская, 29а       |       |   |  |  |  |  |  |
| <ul> <li>Дополнительный офис N 1 ЗАО Банк ВТБ (Белару</li> </ul>       | 153001108           | 220007, г. Мино    | ск, ул. Московская, 14            |       |   |  |  |  |  |  |
| <ul> <li>Дополнительный офис N 10 ЗАО Банк ВТБ (Бепа</li> </ul>        | 153001108           | 220100. г. Мино    | ск. ул. Куйбышева, 69             |       | * |  |  |  |  |  |

### 2. Нет действующей подписки по договору на ИТС (КП):

| 🤨 Банки (1 | 1С:Предприятие) |            |                         |         |              |                |                          | 8 1                                | I II M | M+ M- | □ × |
|------------|-----------------|------------|-------------------------|---------|--------------|----------------|--------------------------|------------------------------------|--------|-------|-----|
| Банки      |                 |            |                         |         |              |                |                          |                                    |        |       |     |
| Выбр       | оать Соз        | дать       | Создать группу          |         | Найти        | Отменить г     | оиск                     | Загрузить классификатор            | Еще    | •     | ?   |
| Наиме      | нование         |            |                         | Ļ       | БИК          | Адре           | с                        |                                    | ]      |       |     |
| -          | Брестская облас | тная дире  | кция ОАО "Белгазпро     |         | 15300174     | 2240           | 32, г. Бре               | ест, ул. Советской Конституции, 15 |        |       |     |
| -          | Витебская обпа  | тная дире  | кция ОАО "Белгазпро     | la:     | 15300174     | 2 2100         | 26, г. Вит               | гебск, ул. Янки Купалы, 2/44       |        |       |     |
| -          | Главное управле | ение Нацио | онального банка Респу   | y       | 15300504     | 2240           | 05, г. <mark>Б</mark> ре | ест, ул. Ленина, 9                 |        |       |     |
| -          | Главное управле | ение Нацио | онального банка Респу   | y       | 15300504     | 2100           | 15, г. <mark>В</mark> ит | гебск, ул. Ленина, 17              |        |       |     |
| -          | Главное управле | 🖲 Загру    | зка банков (филиалов, с | отделе  | ений) Респуб | (1С:Предприяти | e) 😭                     | II II M M+ M- 🗆 🗙                  |        |       |     |
| -          | Главное управле | Загру      | зка банков (ф           | или     | алов, отд    | делений)       | Респу                    | блики Беларусь                     |        |       |     |
| -          | Главное управле |            |                         |         |              |                |                          |                                    |        |       |     |
| -          | Гомельская обл  |            |                         |         |              |                |                          | 1                                  |        |       |     |
| -          | Гродненская об  | Сервис     | не доступен. Отсутств   | вует д  | ействующаяя  | подписка 1С:   | /TC, 1C:                 | ИТС Беларусь                       |        |       |     |
| -          | Дирекция ОАО '  |            |                         |         |              |                |                          |                                    |        |       |     |
|            | Дирекция ОАО '  |            |                         |         |              |                |                          |                                    |        |       |     |
| -          | Дирекция ОАО '  |            |                         |         |              |                |                          |                                    |        |       |     |
| -          | Дирекция ОАО '  |            |                         |         |              |                |                          | Закрыть ?                          |        |       |     |
| -          | Дирекция ОАО "  | Бепинвест  | банк" по Гродненской    | <b></b> | 15300173     | 9 2300         | 05 <mark>,</mark> г. Гро | одно ул. Мицкевича, 3              |        |       |     |
| -          | Дирекция ОАО "  | Белинвест  | банк" по Могилевской    | I       | 15300173     | 39 2120        | 30, r. Mor               | гилев, ул. Первомайская, 29а       |        |       |     |
|            | Дополнительный  | офис N 1   | ЗАО Банк ВТБ (Белар     | ру      | 15300110     | 8 2200         | 07, г. <mark>Мин</mark>  | нск, ул. Московская, 14            |        |       |     |
| -          | Дополнительный  | офис N 1   | ) ЗАО Банк ВТБ (Бела    | I       | 15300110     | 8 2201         | 00. г. <mark>Мин</mark>  | нск. vл. Кvйбышева. 69             |        |       |     |

3. Ошибка регистрации пользователя ИТС (КП). Сообщение выводится, если пользователь не зарегистрировался на портале информационно-технологического сопровождения фирмы «1С» (<u>https://portal.1c.ru</u>).

| 🤒 🎅 🛛 Демонстрационная база      | Бухгалтерия для Беларуси / Любимов Валери      | й Юрьевич / Бухгалтерия для Беларуси, редакци: | а 2.0. Разработка кон (1С:Пред | приятие) 🔚 😂 🛕 🚖 🖬 🛅 | M M+ M- □ ↓ - □ × |
|----------------------------------|------------------------------------------------|------------------------------------------------|--------------------------------|----------------------|-------------------|
| Главное                          | 🚹 🗲 🔶 🏠 Загру                                  | /зка курсов валют                              |                                |                      | ×                 |
| Руководителю<br>Банк и касса     | Добавить Подбор                                | Заполнить Очистить Загр                        | /ЗИТЬ                          |                      | Еще 🗸             |
|                                  | Валюта                                         | Код валюты                                     | Дата курса                     | Курс                 | Кратность         |
| покупки и продажи                | AUD                                            | 036                                            | 04.05.2016                     | 14 483,2000          | 1                 |
| Номенклатура и склад             | USD                                            | 840                                            | 04.05.2016                     | 19 121,0000          | 1                 |
| Производство                     | EUR                                            | 978                                            | 04.05.2016                     | 22 116,0000          | 1                 |
| Основные средства и              | JPY                                            | 392                                            | 31.03.2016                     | 60,3074              | 100               |
| HMA                              | RUB                                            | 643                                            | 04.05.2016                     | 294,8500             | 1                 |
| Сотрудники и зарплата            | SDG                                            | 938                                            | 01.01.1980                     | 1,0000               | 1                 |
| Учет, налоги, отчетность         | TRL                                            | 792                                            | 31.12.2004                     | 20,4652              | 1 000 000         |
| Справочники и настройки<br>учета | Начало периода: 01.05.2016                     | в Окончание периода: 04.05.2016                |                                |                      |                   |
| Администрирование                | Сообщения:                                     |                                                |                                |                      | ×                 |
|                                  | <ul> <li>Ошибка регистрации пользов</li> </ul> | вателя ИТС. Обратитесь к поставщику уси        | туг 1С:ИТС, 1С:ИТС Беларус     | Cb                   |                   |
| 🚅 Текущие вызовы: 1 Накопле      | нные вызовы: 127                               |                                                |                                |                      |                   |

4. Сервис не используется. Необходимо обратиться к поставщику услуг 1С:ИТС (КП).

|                                                                          | здать Создать группу              | Найти О             | тменить поиск     | Загрузить классификатор           | Еще 💌 |
|--------------------------------------------------------------------------|-----------------------------------|---------------------|-------------------|-----------------------------------|-------|
| Наименование                                                             | ţ                                 | БИК                 | Адрес             |                                   |       |
| 😑 Брестская обла                                                         | стная дирекция ОАО "Белгазпро     | 153001742           | 224032, г. Брес   | ст, ул. Советской Конституции, 15 |       |
| - Витебская обла                                                         | стная дирекция ОАО "Белгазпро     | 153001742           | 210026, г. Вите   | бск, ул. Януи Купалы, 2/44        |       |
| <ul> <li>Главное управл</li> </ul>                                       | ение Национального банка Респу    | 153005042           | 224005, г. Брес   | ст, ул. Ленина, 9                 |       |
| 🛥 Главное управл                                                         | ение Национального банка Респу    | 153005042           | 210015, г. Вите   | бск, ул. Ленина, 17               |       |
| <ul> <li>Главное управл</li> </ul>                                       | ение Национального банка Респу    | 153005042           | 246050, г. Гоме   | ель, ул Советская, 9              |       |
| <ul> <li>Главное управл</li> </ul>                                       | ение Национального банка Респу    | 153005042           | 230023, г. Грод   | но, ул. Карбышева, 17             |       |
| - Главное управл                                                         | Загрузка банков (филиалов, отдел- | ений) Респуб (1С:Пр | редприятие) 😭 🔳   | M M+ M- 🗆 🗙                       |       |
| 🛥 Гомельская обг                                                         |                                   |                     |                   |                                   |       |
| 😑 Гродненская об                                                         | Загрузка Оанков (фили             | апов, отделе        | ении) геспус      | пики веларусь                     |       |
| <ul> <li>Дирекция ОАО</li> </ul>                                         |                                   |                     | 1                 |                                   |       |
| <ul> <li>Дирекция ОАО</li> </ul>                                         |                                   |                     | -52               |                                   |       |
|                                                                          | Сервис не используется. Обратите  | сь к поставщику ус  | луг 1С:ИТС, 1С:ИТ | С Беларусь                        |       |
| <ul> <li>Дирекция ОАО</li> </ul>                                         |                                   |                     |                   |                                   |       |
| <ul><li>Дирекция ОАО</li><li>Дирекция ОАО</li></ul>                      |                                   |                     |                   |                                   |       |
| <ul><li>Дирекция ОАО</li><li>Дирекция ОАО</li><li>Дирекция ОАО</li></ul> |                                   |                     |                   |                                   |       |

5. Сервис не активирован. Сообщение выводиться для уже зарегистрированных пользователей сервиса (-ов) при попытке использования сервиса, который еще не активирован. Необходимо обратиться к поставщику услуг 1С:ИТС (КП).

| 🔞 Банки (1С:Предприятие)            |                                   |                   |                     | 2 (                                | 3 3 M M+ M- 🗆 🗙 |
|-------------------------------------|-----------------------------------|-------------------|---------------------|------------------------------------|-----------------|
| Банки                               |                                   |                   |                     |                                    |                 |
| Выбрать Созд                        | дать Создать группу               | Найти             | Отменить поиск      | Загрузить классификатор            | Еще 🔻 ?         |
| Наименование                        | ţ                                 | БИК               | Адрес               |                                    |                 |
| - Брестская облас                   | тная дирекция ОАО "Белгазпро      | 153001742         | 224032, г. Бре      | ест, ул. Советской Конституции, 15 |                 |
| 🛥 Витебская облас                   | тная дирекция ОАО "Белгазпро      | 153001742         | 210026, г. Вит      | ебск, ул. Янки Купалы, 2/44        |                 |
| 🛥 Главное управле                   | ние Национального банка Респу     | 153005042         | 224005, г. Бре      | ест, уг. Ленина, 9                 |                 |
| 🛥 Главное управле                   | ние Национального банка Респу     | 153005042         | 210015, г. Вит      | ебск, ул. Ленина, 17               |                 |
| 🛥 Главное управля                   | 🤨 Загрузка банков (филиалов, отде | елений) Респуб (1 | С:Предприятие) 😭    | 31 M M+ M- 🗆 🗙                     |                 |
| 🛥 Главное управле                   | Загрузка банков (фил              | иалов, отде       | елений) Респу       | блики Беларусь                     |                 |
| 🛥 Главное управле                   |                                   |                   |                     |                                    |                 |
| 🛥 Гомельская обла                   |                                   |                   | 1                   |                                    |                 |
| 🛥 Гродненская об                    | Сервис не активирован. Обратит    | есь к поставщику  | услуг 1С:ИТС, 1С:ИТ | ГС Беларусь                        |                 |
| 👄 Дирекция ОАО '                    |                                   |                   |                     |                                    |                 |
| 🛥 Дирекция ОАО '                    |                                   |                   |                     |                                    |                 |
| 🛥 Дирекция ОАО '                    |                                   |                   |                     |                                    |                 |
| 🛥 Дирекция ОАО '                    |                                   |                   |                     | Закрыть ?                          |                 |
| <ul> <li>Дирекция ОАО "Е</li> </ul> | Бепинвестбанк" по Гродненской     | 153001739         | 230005, r. Гро,     | дно ул. Мицкевича, 3               |                 |
| 🛥 Дирекция ОАО "Е                   | Белинвестбанк" по Могилевской     | 153001739         | 212030, r. Mor      | илев, ул. Первомайская, 29а        |                 |
| 🛥 Дополнительный                    | офис N 1 ЗАО Банк ВТБ (Белару     | 153001108         | 220007, г. Мин      | ск, ул. Московская, 14             |                 |
| 😑 Дополнительный                    | офис N 10 ЗАО Банк ВТБ (Бепа      | 153001108         | 220100. г. Мин      | іск. ул. Куйбышева. 69             | v               |

6. Не настроен доступ к сервисам в разделе Администрирование – Интернетподдержка и сервисы – Настройки Интернет-поддержки:

| 👝 Банки (1С:Предприятие)         |                                  |                   |                      |                                  | II II M M+ M | - 🗆 × |
|----------------------------------|----------------------------------|-------------------|----------------------|----------------------------------|--------------|-------|
| Банки                            |                                  |                   |                      |                                  |              |       |
| <b>Выбрать</b> Со                | оздать Создать группу            | Найти             | Отменить поиск       | Загрузить классификатор          | Еще 🔻        | ?     |
| Наименование                     |                                  | БИК               | Адрес                |                                  |              | -     |
| 😑 Брестская обла                 | астная дирекция ОАО "Белгазпро   | 15300174          | 2 224032, г. Бре     | ст, ул. Советской Конституции, 1 | 5            |       |
| 🛥 Витебская обла                 | астная дирекция ОАО "Белгазпро   | 153001742         | 2 210026, г. Вит     | ебск, ул. Анки Купалы, 2/44      |              |       |
| 🛥 Главное управл                 | пение Национального банка Респу. | 153005042         | 2 224005, г. Бре     | ст, ул. Ленина, 9                |              |       |
| 🛥 Главное управл                 | пение Национального банка Респу  | 153005042         | 2 210015, г. Вит     | ебск, ул. Ленина, 17             |              |       |
| 🛥 Главное управл                 | пение Национального банка Респу  | 153005042         | 2 246050, г. Гом     | ели, ул. Советская, 9            |              |       |
| 🛥 Главное управл                 | пение Национального банка Респу. | 153005042         | 2 230023, г. Гро     | дно, ул. Карбышева, 17           |              |       |
| 😑 Главное управл                 | 🔞 Загрузка банков (филиалов, отд | елений) Респуб (  | ІС:Предприятие) 😭    | M M+ M- 🗆 🗙                      |              |       |
| 🛥 Гомельская обг                 |                                  |                   |                      |                                  |              |       |
| 😑 Гродненская об                 | Загрузка Оанков (фи.             | пиалов, отд       | елении) геспус       | лики веларусь                    |              |       |
| 🛥 Дирекция ОАО                   |                                  |                   | 1                    |                                  |              |       |
| 🛥 Дирекция ОАО                   |                                  | аки банков в наст |                      | сорвисам                         |              |       |
| 🛥 Дирекция ОАО                   | Обратитесь к администратору      | эки однков в наст | роиках подключения к | сервисам.                        |              |       |
| 🛥 Дирекция ОАО                   |                                  |                   |                      |                                  |              |       |
| 🛥 Дирекция ОАО                   |                                  |                   |                      |                                  |              |       |
| <ul> <li>Дирекция ОАО</li> </ul> |                                  |                   |                      | 3a(0) IT 2 9a                    |              |       |
| 🛥 Дополнительны                  |                                  |                   |                      |                                  |              |       |
| - Дополнительны                  | ій офис N 10 ЗАО Банк ВТБ (Бепа  | 153001108         | 3 220100. г. Мин     | ск. vл. Кvйбышева. 69            |              |       |

7. Активация сервиса с определенной даты:

| 10 | Банки ( | (1С:Предприяти                                                              | e)           |                          |         |                        |                   |             |                          |       | ai M | M+ M- |   |
|----|---------|-----------------------------------------------------------------------------|--------------|--------------------------|---------|------------------------|-------------------|-------------|--------------------------|-------|------|-------|---|
| Б  | анки    |                                                                             |              |                          |         |                        |                   |             |                          |       |      |       |   |
|    | D6      | Выбрать Создать Создать группу Найти Отменить поиск Загрузить упассификатог |              |                          |         |                        |                   |             |                          |       |      |       |   |
|    | Выо     | рать                                                                        | Создать      | Создать группу           |         | наити                  | Отменить поис     | CK          | загрузить классификато   | ρ     | Еще  | × .   | £ |
|    | Наиме   | енование                                                                    |              |                          | Ļ       | БИК                    | Адрес             |             |                          |       |      |       |   |
|    | -       | Брестская о                                                                 | бпастная дир | екция ОАО "Белгазпр      | 0       | 15300174               | 2 224032,         | г. Брест, у | п. Советской Конституции | 1, 15 |      |       |   |
|    | -       | Витебская о                                                                 | бпастная дир | екция ОАО "Белгазпр      | 0       | 15300174               | 2 210026,         | г. Витебск  | , л. Янки Купалы, 2/44   |       |      |       |   |
|    | -       | Главное упр                                                                 | авлени 🤒 З   | агрузка банков (филиа.   | пов, от | гделений) Респу        | иб (1С:Предприяти | 1e) 🖹 🚺     | 31 M M+ M- 🗆 🗙           |       |      |       |   |
|    | -       | Главное упр                                                                 | авлени За    | грузка банков            | (фи     | илиалов, о             | отделений)        | Респуб      | блики Беларусь           |       |      |       |   |
|    | -       | Главное упр                                                                 | авлени       |                          |         |                        |                   |             |                          |       |      |       |   |
|    | -       | Главное упр                                                                 | авлени       |                          |         |                        |                   | 1           |                          |       |      |       |   |
|    | -       | Главное упр                                                                 | авлени Сер   | овис активирован с да    | ты 15   | 5.04.2016. Oбр         | атитесь к поставы | цику услуг  | 1C:ИTC, 1C:ИTC           |       |      |       |   |
|    |         | Гомельская                                                                  | област       | арусь                    |         |                        |                   |             |                          |       |      |       |   |
|    | -       | Гродненская                                                                 | облас        |                          |         |                        |                   |             |                          |       |      |       |   |
|    |         | Дирекция Ол                                                                 | АО "Бе       |                          |         |                        |                   |             |                          |       |      |       |   |
|    | -       | Дирекция Ол                                                                 | АО "Бе       |                          |         |                        |                   |             | Закрыть ?                |       |      |       |   |
|    | -       | Дирекция Ол                                                                 | АО "Белинвес | стбанк" по г. Минску и Г | Ли      | 15300173               | 9 220004,         | г. Минск, у | л. Коллекторная, 11      | 4     |      |       |   |
|    | -       | Дирекция Ол                                                                 | АО "Белинвес | стбанк" по Гомельской    | 0       | <mark>1</mark> 5300173 | 9 246050,         | г. Гомель,  | ул. Советская, 7         |       |      |       |   |
|    | -       | Дирекция Ол                                                                 | 40 "Белинвес | стбанк" по Гродненско    | й       | 15300173               | 230005,           | г. Гродно у | ул. Мицкевича, 3         |       |      |       |   |
|    | -       | Дирекция Ол                                                                 | АО "Белинвес | стбанк" по Могилевско    | й       | 15300173               | 9 212030,         | г. Могилее  | з, ул. Первомайская, 29а |       |      |       |   |
|    |         | Дополнитель                                                                 | ьный офис N  | 1 ЗАО Банк ВТБ (Бела     | юу      | 15300110               | 8 220007,         | г. Минск, у | л. Московская, 14        |       |      |       |   |
|    |         | Дополнитель                                                                 | ный офис N ' | 10 ЗАО Банк ВТБ (Бег     | ia      | 15300110               | 8 220100.         | г. Минск. у | л. Күйбышева, 69         |       |      |       |   |

### 8. Период действия сервиса завершен:

| 🕒 Банки (1С:Предприятие) 💿 🔠 M M+ M- 🗆 🗙                                              |                     |                                                 |         |  |  |  |  |  |  |  |
|---------------------------------------------------------------------------------------|---------------------|-------------------------------------------------|---------|--|--|--|--|--|--|--|
| Банки                                                                                 |                     |                                                 |         |  |  |  |  |  |  |  |
| Выбрать Создать Создать группу                                                        | Найти О             | тменить поиск Загрузить классификатор           | Еще 🔻 ? |  |  |  |  |  |  |  |
| Наименование ↓                                                                        | БИК                 | Адрес                                           | -       |  |  |  |  |  |  |  |
| <ul> <li>Брестская обпастная дирекция ОАО "Белгазпро</li> </ul>                       | 153001742           | 224032, г. Брест, ул. Советской Конституции, 15 |         |  |  |  |  |  |  |  |
| <ul> <li>Витебская областная дирекция ОАО "Белгазпро</li> </ul>                       | 153001742           | 210026, г. Витебск, ул. Унки Купалы, 2/44       |         |  |  |  |  |  |  |  |
| <ul> <li>Главное управление Национального банка Респу</li> </ul>                      | 153005042           | 224005, г. Брест, ул. Ленина, 9                 |         |  |  |  |  |  |  |  |
| <ul> <li>Главное управление Национального банка Респу</li> </ul>                      | 153005042           | 210015, г. Витебск, л. Ленина, 17               |         |  |  |  |  |  |  |  |
| - Главное управление Национального банка Респу                                        | 153005042           | 246050, г. Гомель ул. Советская, 9              |         |  |  |  |  |  |  |  |
| 📼 Главное упра 🤒 Загрузка банков (филиалов, отделен                                   | ий) Респуб (1С:Пред | приятие) 😰 🧾 🗿 М М+ М- 🗖 🗙                      |         |  |  |  |  |  |  |  |
| <ul> <li>Главное упра Загрузка банков (филиа.</li> </ul>                              | лов, отделен        | ий) Республики Беларусь                         |         |  |  |  |  |  |  |  |
| 👄 Гомельская (                                                                        |                     |                                                 |         |  |  |  |  |  |  |  |
| - Гродненская                                                                         |                     | 1                                               |         |  |  |  |  |  |  |  |
| <ul> <li>Дирекция ОА Период действия сервиса завершило<br/>10:14TO Болария</li> </ul> | ся 11.04.2016. Обра | титесь к поставщику услуг 1С:ИТС,               |         |  |  |  |  |  |  |  |
| <ul> <li>Дирекция ОА</li> </ul>                                                       |                     |                                                 |         |  |  |  |  |  |  |  |
| <ul> <li>Дирекция ОА</li> </ul>                                                       |                     |                                                 |         |  |  |  |  |  |  |  |
| <ul> <li>Дирекция ОА</li> </ul>                                                       |                     |                                                 |         |  |  |  |  |  |  |  |
| <ul> <li>Дирекция ОА</li> </ul>                                                       |                     | Закрыть ?                                       |         |  |  |  |  |  |  |  |
| <ul> <li>Дирекция ОАО "Белинвестбанк" по Могилевской</li> </ul>                       | 153001739           | 212030, г. Могилев, ул. Первомайская, 29а       |         |  |  |  |  |  |  |  |
| <ul> <li>Дополнительный офис N 1 ЗАО Банк ВТБ (Белару</li> </ul>                      | 153001108           | 220007, г. Минск, ул. Московская, 14            |         |  |  |  |  |  |  |  |
| <ul> <li>Дополнительный офис N 10 ЗАО Банк ВТБ (Бела</li> </ul>                       | 153001108           | 220100. г. Минск. ул. Куйбышева. 69             | · · · · |  |  |  |  |  |  |  |

# Проверка контрагентов в «РЕЕСТРЕ КОММЕРЧЕСКИХ ОРГАНИЗАЦИЙ И ИНДИВИДУАЛЬНЫХ ПРЕДПРИНИМАТЕЛЕЙ С ПОВЫШЕННЫМ РИСКОМ СОВЕРШЕНИЯ ПРАВОНАРУШЕНИЙ В ЭКОНОМИЧЕСКОЙ СФЕРЕ»

В программе реализован механизм проверки контрагентов в реестре коммерческих организаций и индивидуальных предпринимателей с повышенным риском совершения правонарушений в экономической сфере. Сервис предназначен для целей заблаговременного выявления «недобросовестных» контрагентов. Проверка возможна для юридических лиц, их обособленных подразделений и индивидуальных предпринимателей (физических лиц). Нерезиденты проверке не подлежат.

Проверка контрагента в реестре выполняется по УНП контрагента в фоновом режиме при интерактивной работе:

• При регистрации контрагента из справочника Контрагенты по кнопке Проверить.

| <ul> <li>★ → ☆ Оптима (Контрагент) *</li> <li>Спавное документы Номенклатура поставщика Счета расчетов с контрагентами</li> </ul> |                                              |                                       |          | ×  |
|----------------------------------------------------------------------------------------------------|----------------------------------------------|---------------------------------------|----------|----|
| Записать и закрыть Записать                                                                                                    | [                                            | Еще 👻                                 | ?        |    |
| Наименование: Оттима                                                                                                    | Код: С                                       | 00-000014                             |          |    |
| Fpynna:                                                                                                    |                                              |                                       | • @      | ]  |
| Вид: Юридическое лицо • 🗹 Резидент Республики Беларусь Страна регистрации: БЕЛАРУСЬ                                               |                                              |                                       | • @      | -] |
| Общие сведения Адреса и тепефоны Дополнительная информация                                                                        |                                              |                                       |          |    |
| Попное наименование: Оптима                                                                                                    |                                              |                                       |          |    |
| Используются как основные<br>Банковский счет: <u>Создать</u><br>Договор: <u>Создать</u><br>Контактное лицо: <u>Создать</u>        | <u>Все бан</u><br><u>Все дого</u><br>Все ком | ковские счет<br>оворы<br>тактные лица | <u>a</u> |    |
| Комментария:                                                                                                    |                                              |                                       |          |    |
| Сообщения:<br>— Контрагент отсутствует в реестре предприятий с повышенным риском совершения правонарушений                        |                                              |                                       | ,        | ¢  |

Если проверка выявила проблему у контрагента, выдается предупреждающее сообщение.

| Записать                                                            | и закрыть Записать                                                                                                    | Еще 🔻                                                           |
|---------------------------------------------------------------------|----------------------------------------------------------------------------------------------------|-----------------------------------------------------------------|
| Наименование                                                        | е: Продукты (Филиал)                                                                                                    | Код: 00000039                                                   |
| руппа: МАГА                                                         | АЗИНЫ                                                                                                    | <b>.</b> ₽                                                      |
| Вид: Юрид                                                           | <b>дическое лицо</b> • Резидент Республики Беларусь Страна регистрации:                                                                                              | <b>ب</b>                                                        |
| Общие сведе                                                         | ения Адреса и тепефоны Дополнительная информация                                                                                                    |                                                                 |
|                                                                     |                                                                                                    |                                                                 |
| УНП: 10051<br>Использун<br>Банковский с                             | Проверить         Код по ОКПО:         678         Код по ОКЮЛП:           ются как основные         счет:         Создать                                           | Все банковские счета                                            |
| УНП: 10051<br>Использун<br>Банковский с<br>Договор:<br>Контактное л | 18658       Проверить       Код по ОКПО:       678       Код по ОКЮЛП:         котся как основные         счет:       Создать         Договор куппи-продажи Прод=789 | Все банковские счета<br>• в Все договоры<br>Все контактные лица |

• При выборе (изменении) контрагента в документах продажи. Если проверка выявила проблему у выбранного контрагента, то выдается предупреждающее сообщение. Проверка выполняется при работе с документами Счет на оплату покупателю и Реализация товаров и услуг.

| Провести и  | закрыть       | Записать       | Про           | вести Кт         | C      | труктура подчин | енности  |                      | Ещ        | e 🔻      |
|-------------|---------------|----------------|---------------|------------------|--------|-----------------|----------|----------------------|-----------|----------|
| д операции: | Продажа, ком  | ИССИЯ          |               |                  | •      |                 |          |                      |           |          |
| Номер:      | МГ00-000007   |                | от: 11.04     | .2015 12:00:01   |        | Контрагент:     | Проду    | кты (Филиал)         |           | -        |
| анизация:   | Магазин № 23  |                |               |                  | • @    | Договор:        | Догово   | ор купли-продажи Про | од=789    | •        |
| пад:        | Основной скла | ад             |               |                  | • e    | Зачет аванса    | Автом    | атически             |           |          |
| Добавить    | Запол         | пнить 👻 По     | дбор          | Перенести в "Аге | нтские | услуги"         |          |                      |           | Еще 🔻    |
| Добавить    | Запол         | пить 🔻 По      | дбор          | Перенести в "Аге | нтские | услуги"         |          |                      |           | Еще 🔻    |
| Номен       | латура        | Содержание усл | уги, доп. све | дения            |        | Количество      |          | Цена без НДС         | Сумма бе: | ндс      |
| Аренда      | офиса         | Аренда офиса   |               |                  |        | 1,              | 000      | 1 046,76             |           | 1 046,76 |
|             |               |                |               | Bcero            |        | 1 256,          | ,11 USD  | НДС (в т.ч.)         | 20        | 9,35 USI |
| иментарий:  | Ĺ             |                |               | Ote              | ветств | енный: Любим    | ов Валер | ий Юрьевич           |           | •        |

Проверка в документах выполняется при заполнении (изменении) контрагента.

Информацию о благонадежности зарегистрированных в программе контрагентов можно получить с помощью контекстного отчета Контрагенты, входящие в реестр предприятий с повышенным риском совершения правонарушений из справочника Контрагенты.

| Создать Создать групп                | Найти Отменить поиск Отчеты 🔻                                                  |             | Еще - ?                                |
|--------------------------------------|--------------------------------------------------------------------------------|-------------|----------------------------------------|
| Наименование ↓                       | Код Полное наименование                                                        | B           | 📴 Создать группу                       |
| • 📄 000001947 Борисовский            | 00-000011                                                                      |             | 💫 Скопировать                          |
| • БАНКИ (КРЕДИТ,ПЛАТ.К               | 00000063                                                                       |             | 🔗 Изменить                             |
| 🔹 📔 Борисовское бюро                 | 00-000009                                                                      |             | 😠 Пометить на удаление / Снять пометку |
| 🕨 📄 КОМИТЕНТЫ НА ЗАКУ                | 00-000003                                                                      |             | Обновить                               |
| • 📄 МАГАЗИНЫ                         | 00000059                                                                       |             | Режим просмотра                        |
| • 📄 НАЛОГОВЫЕ ИНСПЕК                 | 00000062                                                                       |             | Переместить в группу                   |
| • 📄 ПОКУПАТЕЛИ                       | 00000055                                                                       |             |                                        |
| ПОСТАВЩ. НА РЕАЛИЗ                   | 00000056                                                                       |             | Переити на уровень ниже                |
| ПОСТАВЩИКИ                           | 00000054                                                                       |             | Перейти на уровень выше                |
| • ПРОЧИЕ                             | 00-000015                                                                      |             | Найти: Наименование - 000001947 Борисо |
| 🕨 📄 ПРОЧИЕ ПОСТАВЩИКИ                | 00000074                                                                       |             | 🔍 Найти                                |
| РЕАЛИЗАТОРЫ                          | 00000057                                                                       |             | 🍓 Отменить поиск                       |
| • 🧰 СОБСТВЕННЫЕ ОРГА                 | 00000061                                                                       |             | И Настроить список                     |
| • 📄 СОТРУДНИКИ                       | 00000072                                                                       |             | Выбрать настройки                      |
| • 🛅 ТАМОЖНЯ                          | 00000058                                                                       |             |                                        |
| УЧРЕДИТЕЛИ                           | 00000066                                                                       |             | сохранить настроики                    |
| - Оптима                             | 00-000014 Оптима                                                               | Ю           | Установить стандартные настройки       |
|                                      |                                                                                |             | 📓 Вывести список                       |
|                                      |                                                                                |             | 💿 Изменить форму                       |
|                                      | Контрагенты, входящие в реестр предприятий с повышенным риском совершения прак | вонарушений | Отчеты                                 |
| ие вызовы: 0 Накопленные вызовы: 503 |                                                                                |             | <ol> <li>Справка</li> </ol>            |

В отчете представлен общий список контрагентов, входящих в реестр предприятий с повышенным риском совершения правонарушений.

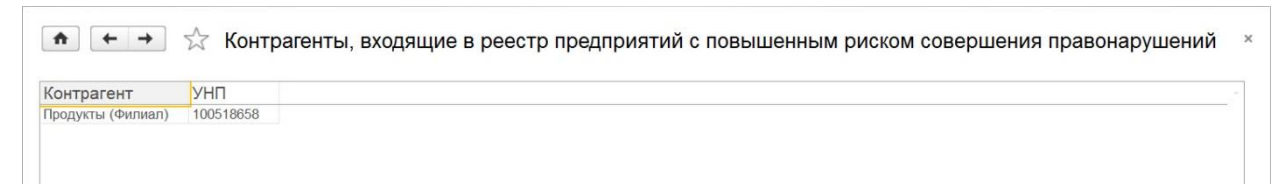

### Сервис «Свободный реестр юридических лиц»

Сервис «Свободный реестр юридических лиц» позволяет упростить заполнение информации в новых элементах справочника Контрагенты: в автоматическом режиме заполняются Наименование, Наименование полное, Контактная информация, Банковские счета, Контактное лицо.

Важно: сведения по банковским счетам доступны только пользователям, имеющим подписку на сервис «Перечень банков (филиалов, отделений) Республики Беларусь», а по контактной информации – имеющим подписку на сервис «Адресный классификатор». Кроме того, эти сведения доступны только в случае подачи их на сервис тем контрагентом, который создается в информационной базе.

**Необходимым условием использования сервиса является предоставление** информации об организации. Это можно сделать в форме справочника Организации по кнопке Отправить данные.

| ♠ ← → ☆                     | 1С-Минск (Организация)                                                |
|-----------------------------|-----------------------------------------------------------------------|
| Главное Данные мон          | нитора руководителя Настройка работы с ЭСЧФ Сведения для работы с эле |
| Записать и закрыть          | Записать 😝 Реквизиты Отправить данные                                 |
| Вид:                        | Юридическое лицо                                                      |
| Сокращенное наименование    | е СООО "1С-Минск"                                                     |
|                             | Официальное сокращенное наименование по учредительным документам      |
| Полное наименование:        | Совместное общество с ограниченной ответственностью "1С-Минск"        |
|                             | Официальное полное наименование по учредительным документам           |
| Краткое наименование:       | 1С-Минск                                                              |
|                             | Наименование, используемое для отражения в программе                  |
| УНП:                        | 190587823 🗹 Резидент РБ                                               |
| Регистрационный номер в ЕІ  | ГР: Дата регистрации: 📼                                               |
| Налоговый орган (основной)  | : <u>Создать</u>                                                      |
| Банковский счет (основной): | 3012016300012, ОАО "Банк Москва-Минск" -                              |
| Адреса и телефоны           | Юридический адрес: Г. Минск, ул. Шафарнянская, дом № 11. офис 51      |
| Ответственные лица          | Фактический адрес: г. Минск, ул. Шафарнянская, дом № 11, офис 51      |
| Фонды                       | Фактический адрес совпадает с юридическим адресом                     |
| Коды статистики             |                                                                       |
| Иностранная орг.            | почтовыи адрес. Г. Минск, ул. шафарнянская, дом № 11, офис 51         |
| Прочее                      | Почтовый адрес совпадает с юридическим адресом                        |
| Настройки печати            | Контактный телефон: +375-17-283-85-50 Факс:                           |
| ЭСЧФ                        | Email: Office@1c-minsk.by                                             |
|                             | Другие контакты:                                                      |
|                             |                                                                       |

Отправляемые данные: «Наименование», «Наименование полное», «Наименование сокращенное», признаки: банковские счета организации, контактная информация организации, контактное лицо (руководитель) организации.

После отправки данных пользователь может воспользоваться сервисом. Для этого нужно ввести УНП контрагента и нажать кнопку Заполнить сведениями из «Свободного реестра юридических лиц».

| ♠ ← → Контрагент (создание) *                                                          |
|----------------------------------------------------------------------------------------|
| Главное Документы Номенклатура поставщика Счета расчетов с контрагентами               |
| Записать и закрыть Записать                                                            |
| Наименование:                                                                          |
| Группа:                                                                                |
| Вид: Юридическое лицо 🔹 Резидент Республики Беларусь Страна регистрации: Беларусь      |
| Общие сведения Адреса и телефоны Дополнительная информация ЭСЧФ                        |
| Полное наименование:                                                                   |
| УНП: 190587823 Проверить Код по ОКПО: Код по ОКЮЛП:                                    |
|                                                                                        |
| Используются как основные                                                              |
| Банковский счет: Создать Заполнить сведениями из "Свободного реестра юридических лиц"? |
| Договор: Создать Да Нет                                                                |
| Контактное лицо: Создать                                                               |

Информация о контрагенте на сервисе:

| Применить Закрыть          |          |                      |                      |                     |                   |
|----------------------------|----------|----------------------|----------------------|---------------------|-------------------|
| Контрагент                 |          |                      |                      |                     |                   |
| УНП                        | 190587   | 7823                 |                      |                     |                   |
| Наименование               | 1С-Ми    | нск                  |                      |                     |                   |
| Полное наименование        | Совме    | стное общество с о   | ограниченной отве    | етственностью "1С-М | инск"             |
| Сокращенное наименова      | ние СООС | ) "1С-Минск"         |                      |                     |                   |
| Взаимозависимое лицо       | Нет      |                      |                      |                     |                   |
| Резидент оффшорной зоны    | Нет      |                      |                      |                     |                   |
| Сделка с товарами по переч | ню Нет   |                      |                      |                     |                   |
| Крупный плательщик НДС     | Нет      |                      |                      |                     |                   |
| Код филиала                |          |                      |                      |                     |                   |
| Контактная информ          | мация    |                      |                      |                     |                   |
| Вид                        |          |                      | Пр                   | едставление         |                   |
| Фактический адрес          |          | г. Минск, ул. Шафарн | нянская, дом № 11, і | офис 51             |                   |
| Юридический адрес          |          | г. Минск, ул. Шафарн | нянская, дом № 11,   | офис 51             |                   |
| Телефон                    |          | +375-17-283-85-50    |                      |                     |                   |
| Электронная почта          |          | office@1c-minsk.by   |                      |                     |                   |
| Банковские счета           |          |                      |                      |                     |                   |
| Валюта БИ                  | IK       | Номер счета          |                      |                     |                   |
| руб. 15300                 | 1272     | 3012016300012        |                      |                     |                   |
| Контактное лицо            |          |                      |                      |                     |                   |
|                            |          |                      |                      | Tarakan             | Адрес электронной |
| Должность                  | Фамилия  | Имя                  | Отчество             | гелефон             | почты             |

По кнопке Принять заполнятся соответствующие поля в справочнике Контрагенты.

| $\frown \rightarrow$   | Контрагент (созд            | цание) *                |                   |               |                    |
|------------------------|-----------------------------|-------------------------|-------------------|---------------|--------------------|
| Главное Документи      | ы Номенклатура пос          | тавщика Счета р         | асчетов с контра  | агентами      |                    |
| Записать и закрыть     | Записать                    |                         |                   |               |                    |
| Наименование: 1С-Минск | <                           |                         |                   |               |                    |
| Группа:                |                             |                         |                   |               |                    |
| Вид: Юридическое ли    | 40 <b>-</b>                 | Резидент Республики Е   | беларусь Страна   | а регистрации | Беларусь           |
| Общие сведения Адр     | реса и телефоны Дополн      | ительная информация     | ЭСЧФ              |               |                    |
| Полное наименование:   | Совместное общество с о     | граниченной ответствен  | ностью "1С-Минск' |               |                    |
| УНП: 190587823         | •                           | Проверить Код по С      | КПО:              |               | и<br>Код по ОКЮЛП: |
|                        |                             |                         |                   |               |                    |
|                        |                             |                         |                   |               |                    |
|                        |                             |                         |                   |               |                    |
| Общие сведения         | Адреса и телефоны           | Дополнительная          | информация        | ЭСЧФ          |                    |
| Оридический адрес:     | <u>г. Минск, ул. Шафарн</u> | <u>янская, дом № 11</u> | офис 51           |               |                    |
| Фактический адрес:     | г. Минск, ул. Шафарн        | янская, дом № 11,       | офис 51           |               |                    |
|                        | 🗹 Фактический :             | адрес совпадает с       | юридическим       | адресом       |                    |
| Почтовый адрес:        |                             |                         |                   |               |                    |
|                        | Почтовый адр                | ес совпадает с юр       | оидическим ад     | ресом         |                    |
| Контактный телефон:    | +375-17-283-85-50           |                         | Факс:             |               |                    |
| Email:                 | office@1c-minsk.by          |                         |                   |               |                    |

После записи элемента справочника Контрагенты будут созданы банковские счета, добавлено контактное лицо.

| Использ | уются | как | основные |
|---------|-------|-----|----------|
|---------|-------|-----|----------|

| Банковский счет: | 3012016300012, ОАО "Банк Москва-Минск" | Ŧ | 6 | Ģ |
|------------------|----------------------------------------|---|---|---|
| Договор:         | Создать                                |   |   |   |
| Контактное лицо: | Ажеронок В.А.                          | • | Ŀ | , |

В дальнейшем осуществляется отслеживание изменений полученной информации. Для этой цели в программе «1С: Бухгалтерия для Беларуси» реализовано регламентное задание **Проверка актуальности «Свободный реестр юридических лиц»**.

В случае обнаружения обновлений полученной информации в списке справочника **Контрагенты** появится кнопка **Обновления в «Свободном реестре юридических лиц»**.

| 🖍 🔶 🕁 Контрагенты                             |           |              |                                    |
|-----------------------------------------------|-----------|--------------|------------------------------------|
| Создать Создать группу Найти Отменить по      | риск      | Обновления в | Свободном реестре юридических лиц" |
| Наименование                                  | Код       | Полное н     | Вид                                |
| 🗢 📄 ПРОЧИЕ ПОСТАВЩИКИ                         | 00000074  |              |                                    |
| <ul> <li>Трансагентство г. Иваново</li> </ul> | 00000075  | Трансаге     | Юридическое лицо                   |
| 🗢 📄 ПОСТАВЩИКИ                                | 00000054  |              |                                    |
| <ul> <li>Армения Экспорт</li> </ul>           | 00-000007 | ОДО "Ар      | Юридическое лицо                   |

А также как напоминание при запуске программы «1С: Бухгалтерия для Беларуси»

|          | Обновлен "Свободный реестр юридических лиц"                           | × |
|----------|-----------------------------------------------------------------------|---|
| <u> </u> | Открыть форму с обновлениями в<br>"Свободном реестре юридических лиц" |   |

В форме **Обновления в «Свободном реестре юридических лиц»** можно проанализировать и принять изменения информации по контрагентам:

| г Инф    | ормация                                                              |                       |                                         |                                 |          |                                                 |          |
|----------|----------------------------------------------------------------------|-----------------------|-----------------------------------------|---------------------------------|----------|-------------------------------------------------|----------|
| Нов      | Новая контактная информация                                          |                       |                                         | Изменения контактной информации |          |                                                 |          |
|          | Вид Пред                                                             | ставление             |                                         |                                 | Вид      | Текущее представление                           |          |
|          |                                                                      |                       |                                         |                                 |          | Новое представление                             |          |
|          |                                                                      |                       |                                         |                                 | Фактичес | г. Минск, ул. Шафарнянская, дом № 11, офис 51   |          |
|          |                                                                      |                       |                                         |                                 | адрес    | г. Минск, ул. Железнодорожная, дом № 33, офис 2 | 215      |
|          |                                                                      |                       |                                         |                                 |          |                                                 |          |
|          |                                                                      |                       |                                         |                                 |          |                                                 |          |
|          |                                                                      |                       |                                         |                                 |          |                                                 |          |
|          |                                                                      |                       |                                         |                                 |          |                                                 |          |
|          |                                                                      |                       |                                         |                                 |          |                                                 |          |
| 1911     |                                                                      |                       |                                         |                                 |          |                                                 |          |
|          |                                                                      |                       |                                         |                                 |          |                                                 |          |
| 4        |                                                                      |                       | •                                       |                                 |          |                                                 |          |
| Hore     |                                                                      | Wata                  | •                                       |                                 |          |                                                 |          |
| Нов      | ые банковские с                                                      | чета                  |                                         |                                 |          |                                                 |          |
| Hop      | ые банковские с<br>БИК                                               | <b>чета</b><br>Валюта | Номер счета                             |                                 |          |                                                 |          |
| Нов      | ые банковские с<br>БИК<br>153001272                                  | чета<br>Валюта<br>RUB | Номер счета<br>3615016300013            |                                 |          |                                                 |          |
| Hos      | БИК<br>БИК<br>153001272                                              | чета<br>Валюта<br>RUB | Номер счета<br>3615016300013            |                                 |          |                                                 |          |
| Hos      | ые банковские с<br>БИК<br>153001272                                  | чета<br>Валюта<br>RUB | Номер счета<br>3615016300013            |                                 |          |                                                 |          |
| Hoe      | <b>БИК</b><br>501<br>153001272                                       | чета<br>Валюта<br>RUB | Номер счета 3615016300013               |                                 |          |                                                 |          |
| Hos      | <b>БИК</b><br>БИК<br>153001272                                       | чета<br>Валюта<br>RUB | Номер счета<br>3615016300013            |                                 |          |                                                 |          |
| Hos      | ые банковские с<br>БИК<br>153001272                                  | чета<br>Валюта<br>RUB | Номер счета<br>3615016300013            |                                 |          |                                                 |          |
| Hos      | ые банковские с<br>БИК<br>153001272                                  | чета<br>Валюта<br>RUB | Номер счета<br>3615016300013            |                                 |          |                                                 |          |
| Hos      | <b>Биковские с</b><br>БИК<br>153001272                               | чета<br>Валюта<br>RUB | Номер счета<br>3615016300013            |                                 |          |                                                 |          |
| Hos      | ые банковские с<br>БИК<br>153001272                                  | чета<br>Валюта<br>RUB | Номер счета<br>3615016300013            |                                 |          |                                                 |          |
| Hos      | ые банковские с<br>БИК<br>153001272                                  | чета<br>Валюта<br>RUB | Номер счета<br>3615016300013            |                                 |          |                                                 |          |
|          | Бик<br>Бик<br>153001272                                              | чета<br>Валюта<br>RUB | Номер счета<br>3615016300013            |                                 |          |                                                 |          |
|          | ые банковские с<br>БИК<br>153001272                                  | чета<br>Валюта<br>RUB | Номер счета<br>3615016300013            |                                 |          |                                                 |          |
| 4<br>Hos | ые банковские с<br>БИК<br>153001272<br>De контактное ли              | чета<br>Валюта<br>RUB | Номер счета<br>3615016300013            |                                 |          |                                                 |          |
| 4<br>Hos | ые банковские с<br>БИК<br>153001272<br>ре контактное ли<br>Должность | чета<br>Валюта<br>RUB | Номер счета<br>3615016300013<br>Фамилия |                                 |          | Имя                                             | Отчестви |

#### Сообщения:

Для контрагента 1С-Минск создан банковский счет с номером 3615016300013
 Для контрагента 1С-Минск изменена контактная информация Фактический адрес

## Сервис «Периодически обновляемые сведения»

Сервис «Периодически обновляемые сведения» в типовой конфигурации «Бухгалтерия для Беларуси» предоставляет доступ к периодически обновляемым сведениям:

1. Сведения для загрузки в справочник **Классификатор HCCOC** - содержит данные для загрузки нормативных сроков службы основных средств. Загрузка данных из сервиса выполняется в форме загрузки классификатора HCCOC:

| 🗲 🔿 Загрузка классификатора    |           | I ×     |
|--------------------------------|-----------|---------|
| Загрузить данные из Сервиса    |           |         |
| Группы классификатора          |           |         |
|                                |           |         |
| 🗹 е 1 здания                   |           |         |
| 🗹 💿 2 сооружения               |           |         |
| 3 устройства передаточные      |           |         |
| ✓ ◎ 4 МАШИНЫ И ОБОРУДОВАНИЕ    |           |         |
| ✓ ◎ 5 СРЕДСТВА ТРАНСПОРТНЫЕ    |           |         |
| 6 инструмент                   |           |         |
| • 7 ИНВЕНТАРЬ И ПРИНАДЛЕЖНОСТИ |           |         |
|                                |           |         |
| 9 основные средства прочие     |           |         |
|                                |           |         |
|                                |           |         |
|                                |           |         |
|                                |           |         |
|                                |           |         |
|                                |           |         |
|                                |           |         |
|                                |           |         |
|                                |           |         |
|                                |           |         |
|                                |           |         |
|                                |           |         |
|                                |           |         |
|                                | Загрузить | Закрыть |

Кнопка Загрузить данные из Сервиса загружает данные из сервиса в эту форму в дерево групп, затем пользователь в дереве отмечает нужные группы и нажимает кнопку Загрузить, в результате выполняется запись данных отмеченных групп в справочник Классификатор НССОС.

 Сведения для загрузки в справочник Классификатор ВРКОС - содержит данные для загрузки Временного республиканского классификатора основных средств.
 Загрузка данных из сервиса выполняется в форме загрузки классификатора ВРКОС:

| ← → Загрузка классификатора                        | I ×               |
|----------------------------------------------------|-------------------|
| Загрузить данные из Сервиса 📄 Переписывать объекты |                   |
| Группы классификатора                              |                   |
|                                                    |                   |
| RNHADL I ®                                         |                   |
| 10 КАПИТАЛЬНЫЕ ЗАТРАТЫ ПО УЛУЧШЕНИЮ ЗЕМЕЛЬ         |                   |
| ✓ 11 ПРОЧИЕ ОСНОВНЫЕ СРЕДСТВА                      |                   |
| 🗹 🐵 2 СООРУЖЕНИЯ                                   |                   |
| 🗹 🐵 з передаточные устройства                      |                   |
| 🗹 💿 4 машины и оборудование                        |                   |
| ✓ ◎ 5 ТРАНСПОРТНЫЕ СРЕДСТВА                        |                   |
| 🗹 🐵 6 ИНСТРУМЕНТ                                   |                   |
| 🗹 7 ИНВЕНТАРЬ И ПРИНАДЛЕЖНОСТИ                     |                   |
| 8 РАБОЧИЙ СКОТ И ЖИВОТНЫЕ ОСНОВНОГО СТАДА          |                   |
| 🗹 🐵 9 многолетние насаждения                       |                   |
|                                                    |                   |
|                                                    |                   |
|                                                    |                   |
|                                                    |                   |
|                                                    |                   |
|                                                    |                   |
|                                                    |                   |
|                                                    |                   |
|                                                    |                   |
|                                                    |                   |
|                                                    |                   |
|                                                    | Загрузить Закрыть |

Кнопка Загрузить данные из Сервиса загружает данные из сервиса в эту форму в дерево групп, затем пользователь в дереве отмечает нужные группы и нажимает кнопку Загрузить, в результате выполняется запись данных отмеченных групп в справочник Классификатор ВРКОС.

 Сведения для загрузки в справочник Группы основных средств для переоценки содержит данные для загрузки коэффициентов переоценки основных средств.
 Загрузка данных из сервиса выполняется в форме загрузки КОС:

| ← → Форма загрузки КОС Шаг 1:<br>указать дату<br>уполениении | І ×<br>Еще - |
|--------------------------------------------------------------|--------------|
| Дата переоценки. 01.01.2021                                  |              |
| Переписывать объекты                                         |              |
| Дерево групп Шаг 3:<br>выбрать нужные<br>группы              | Еще -        |
|                                                              | 4            |
| 🗹 © здания                                                   |              |
| 🗹 е Передат. устр.                                           |              |
| ✓ © Γργπα 1                                                  |              |
| ✓ ◎ Fpynna 2                                                 |              |
| ✓ ◎ Fpynna 3                                                 |              |
| C Pynna 4                                                    |              |
|                                                              |              |
| ✓ © Группа 6                                                 |              |
| ✓ © Fpynna 7                                                 |              |
| 🗹 💿 Группа 8                                                 |              |
| ✓ ◎ Fpynna 9                                                 |              |
| 🗹 © Группа 10                                                |              |
| 🗹 © Группа 11                                                |              |
| ✓ ⊙ Группа 12                                                |              |
| 🗹 💿 Группа 13                                                |              |
| 🗹 💿 Группа 14                                                |              |
| ✓ © Группа 15                                                |              |
| ✓         ●         Γργηπα 16         Uar 2         γ        |              |
| ✓         ●         Группа 17                                |              |
|                                                              | оэффициенты  |

Кнопка Загрузить группы загружает в эту форму в дерево групп, затем пользователь в дереве отмечает нужные группы и нажимает кнопку Загрузить коэффициенты, в результате выполняется загрузка коэффициентов из сервиса и запись данных отмеченных групп в справочник Группы основных средств для переоценки.

4. Сведения для загрузки в регистр сведений **Предельная величина базы страховых взносов** - содержит данные о величине средней заработной платы в пятикратном размере. Загрузка данных из сервиса выполняется в форме **Дополнительные настройки страховых взносов**:

| ← → Дополнительные настройки страховых взносов                                                                                     | I ×            |
|----------------------------------------------------------------------------------------------------|----------------|
|                                                                                                    |                |
| Виды доходов по страховым взносам Предельная величина базы страховых взносов Тарифы страховых взносов Минимальная величина базы Бе | лгосстрах      |
| Создать 🔊 Найти Отменить поиск Загрузить данные из Сервиса                                                                         | Еще -          |
| Период 👃 Размер                                                                                                    |                |
| 📨 01.01.2012                                                                                                    | 11 522 340,00  |
| 📨 01.01.2013                                                                                                    | 17 472 092,00  |
| 🚾 01.07.2014                                                                                                    | 25 821 104,00  |
| ee 01.06.2015                                                                                                    | 26 000 000,00  |
| e 01.06.2016                                                                                                    | 3 693,72       |
| 📨 01.01.2020                                                                                                    | 5 590,50       |
| 🚾 01.02.2020                                                                                                    | 5 598,50       |
| 📨 01.03.2020                                                                                                    | 6 068,00       |
| 📨 01.04.2020                                                                                                    | 5 969,00       |
| 📨 01.05.2020                                                                                                    | 6 139,50       |
| 📨 01.06.2020                                                                                                    | 6 244,50       |
| 🚾 01.07.2020                                                                                                    | 6 437,50       |
| 🚾 01.08.2020                                                                                                    | 6 382,00       |
| ₩ 01.09.2020                                                                                                    | 6 322,50       |
| ₩ 01.10.2020                                                                                                    | 6 425,00       |
| 🚾 01.11.2020                                                                                                    | 6 502,50       |
| 📨 01.12.2020                                                                                                    | 7 373,00       |
| 🚾 01.01.2021                                                                                                    | 6 450,00       |
| 🚾 01.02.2021                                                                                                    | 6 385,50       |
| 🐱 01.03.2021                                                                                                    | 6 923,50       |
| 📨 01.04.2021                                                                                                    | 6 991,00       |
|                                                                                                    | <b>X A V X</b> |

5. Сведения для загрузки в регистр сведений Размер вычетов по подоходному налогу - содержит данные о размерах стандартных вычетов к подоходному налогу. Загрузка данных из сервиса выполняется в форме Дополнительные настройки подоходного налога:

| Создать 🔒 Най |                                               |        |                      |
|---------------|-----------------------------------------------|--------|----------------------|
|               | ти Отменить поиск Загрузить данные из Сервиса |        | Εщ                   |
| Іериод        | ↓ Код вычета                                  | Размер | Ограничение по доход |
| 01.07.2016    | 610                                           | 24     |                      |
| 01.01.2017    | 611                                           | 52     |                      |
| 01.01.2017    | 600                                           | 93     |                      |
| 01.01.2017    | 620                                           | 131    |                      |
| 01.01.2017    | 610                                           | 27     |                      |
| 01.01.2018    | 611                                           | 57     |                      |
| 01.01.2018    | 600                                           | 102    |                      |
| 01.01.2018    | 620                                           | 144    |                      |
| 01.01.2018    | 610                                           | 30     |                      |
| 01.01.2019    | 611                                           | 61     |                      |
| 01.01.2019    | 600                                           | 110    |                      |
| 01.01.2019    | 620                                           | 155    |                      |
| 01.01.2019    | 610                                           | 32     |                      |
| 01.01.2020    | 611                                           | 65     |                      |
| 01.01.2020    | 600                                           | 117    |                      |
| 01.01.2020    | 620                                           | 165    |                      |
| 01.01.2020    | 610                                           | 34     |                      |
| 01.01.2021    | 611                                           | 70     |                      |
| 01.01.2021    | 600                                           | 126    |                      |
| 01.01.2021    | 620                                           | 177    |                      |

6. Сведения для загрузки в регистр сведений **Вычеты к доходам по подоходному налогу** - содержит данные о размерах сумм по видам доходов, освобождаемых от подоходного налога.

При работе с данным сервисом может использоваться регламентное задание Загрузка периодически обновляемых сведений, которое позволит настроить расписание автоматической загрузки сведений этого сервиса.

| +    | 🔸 💥 Регламентные и фоновые задания                    |                   |                    | c? ≣ ×  |
|------|-------------------------------------------------------|-------------------|--------------------|---------|
| 💮 Pe | гламентные задания (38) Фоновые задания               |                   |                    |         |
| Had  | строить расписание Выполнить сейчас 👩 Обнов           | ить               |                    | Еще - ? |
| ٢    | Наименование                                          | Состояние         | Дата окончания     | ·       |
| ~    | Загрузка классификатора банков РФ с сайта РБК         | Задание выполнено | 10.06.2021 2:00:37 |         |
| ~    | Загрузка курсов валют                                 | <не определено>   | <не определено>    |         |
| ~    | Загрузка периодически обновляемых сведений            | Задание выполнено | 10.06.2021 8:16:46 |         |
|      | Заполнение данных для ограничения доступа             | <не определено>   | <не определено>    |         |
|      | Запрос лицензий уникальных услуг                      | <не определено>   | <не определено>    |         |
|      | Запуск обработки заданий                              | <не определено>   | <не определено>    |         |
| ~    | Извлечение текста файлов для поиска                   | Задание выполнено | 10.06.2021 9:40:42 |         |
|      | Контроль активности пользователей                     | <не определено>   | <не определено>    |         |
|      | Мониторинг ЦКК                                        | <не определено>   | <не определено>    |         |
| ~    | Обмен сообщениями по учетным записям документооборота | <не определено>   | <не определено>    |         |
|      | Обновление агрегатов                                  | <не определено>   | <не определено>    |         |
|      | Обновление адресного классификатора                   | <не определено>   | <не определено>    |         |
| ~    | Обновление адресного классификатора                   | <не определено>   | <не определено>    |         |
|      | Обновление внешних компонент с сайта 1С               | <не определено>   | <не определено>    |         |
| 1.1  | 00                                                    | o                 | 10.00.0001.0.00.00 |         |

## Сервис «1С:ДиректБанк»

В программе реализован прямой обмен платежными документами в электронном виде по технологии 1С:ДиректБанк с банком ЗАО «БСБ Банк».

### Первоначальное подключение

Для того чтобы начать процесс настройки 1С:ДиректБанк необходимо установить флаг Сервис 1С:ДиректБанк в Обмен электронными документами – Обмен с банками в разделе Администрирование:

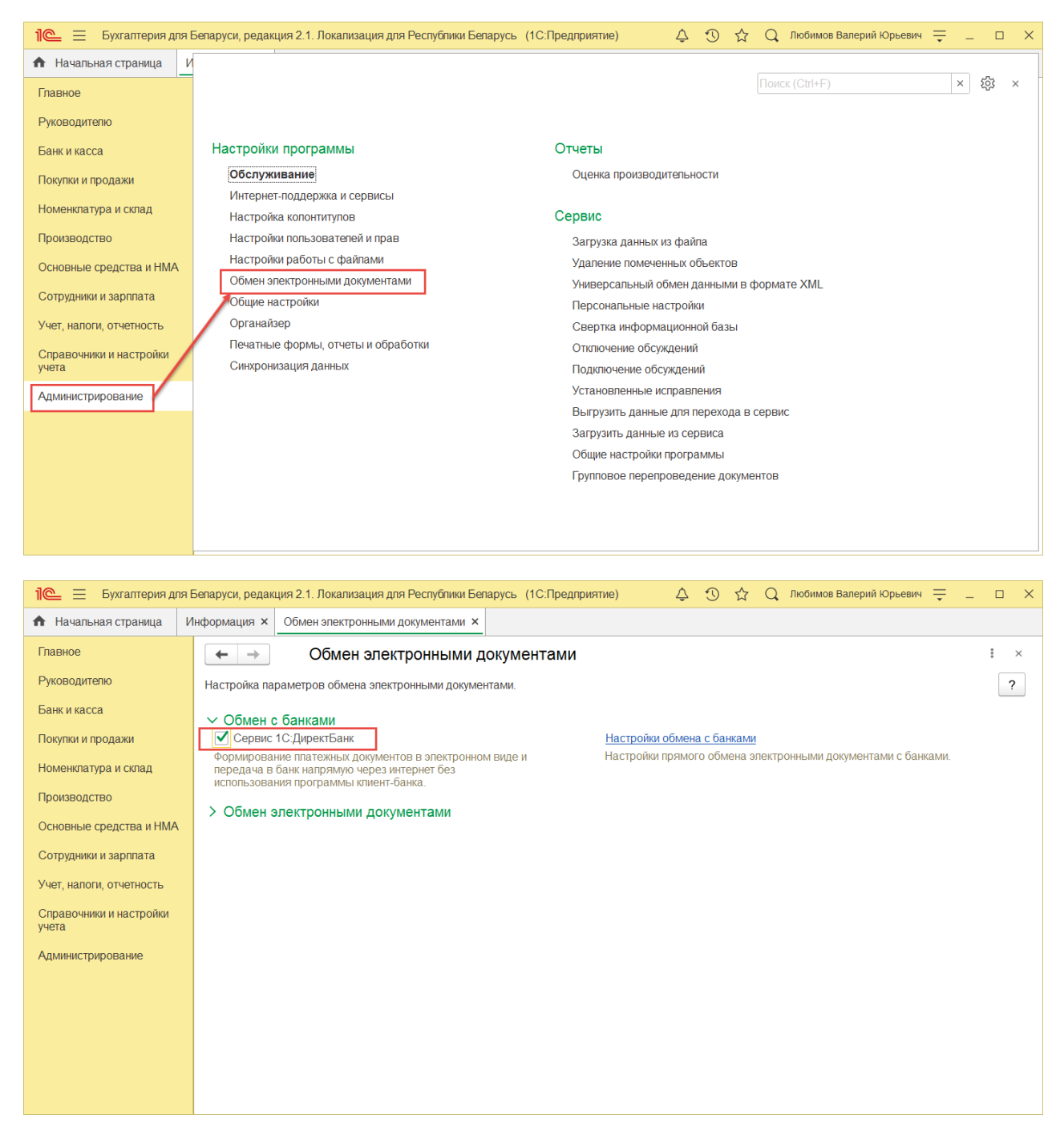

Также должны быть выполнены настройки обращения к сервисам в Интернетподдержка и сервисы – Заполнить данные для обращения к сервисам в разделе Администрирование.

| <ul> <li>Настройка использа</li> <li>Записать и закрыть</li> <li>Х Закрыть</li> </ul>                                                                                                    | ования сервисов                                                                                              |                                                                                       | ‼ ×<br>Еще ≠ |
|----------------------------------------------------------------------------------------------------|----------------------------------------------------------------------------------------------------|---------------------------------------------------------------------------------------|--------------|
| цля использования сервисов неоеходимо уточн                                                                                                    | ить следующую информацию:                                                                                    |                                                                                       |              |
| Организация: Магазин № 23<br>УНП: 4543645667                                                                                                    | * B                                                                                                    | Регистрационный номер конфигурации:<br>Регистрационный номер основной поставки:       | <br>]        |
| Зерсия продукта: 2.1.40.6                                                                                                    |                                                                                                    |                                                                                       |              |
| Интернет-поддержка<br>Погин пользователя:                                                                                                    | Пароль пользователя:                                                                                         |                                                                                       |              |
| Проверить соединение                                                                                                    | Установить флаги активированных сер                                                                          | висов                                                                                 |              |
| Загружа классификатора валют<br>Перечень банков (филиалов, отделения<br>Беларусь<br>Автоматическое обновление перечяя банков<br>Реестр предприятий с повышенным ри<br>Автоматическая проверка в "Реестре педпр<br>Патоматическая проверка в "Реестре педпр | Автоматическая з<br>й) Республики<br>ском совершения правонарушений<br>котий с повышеным риском совершения п | агрузка курсов валют<br>в экономической сфере<br>равонарушений в экономической сфере" |              |
| Единый государственный регистр юрид<br>Ватоматическая проверка в "Едином государс                                                                                                    | ических лиц и индивидуальных пред<br>твенном регистре юридических лиц и индивид                              | принимателей<br>уальных предпринимателей"                                             |              |
| Единый государственный реестр сведе<br>Двтоматическая проверка в "Едином государ                                                                                                    | ений о банкротстве<br>оственном реестре сведений о банкротстве                                               |                                                                                       |              |
| Адресный классификатор<br>Автоматическое обновление адресного клас-                                                                                                    | сификатора                                                                                                   |                                                                                       |              |
| Свободный реестр юридических лиц<br>Использовать сведения из свободного реест                                                                                                    | ра юридических лиц                                                                                           |                                                                                       |              |
| Проверка БСО Проверка в эпектронном банке данных бланк                                                                                                    | ов с определенной степенью защиты                                                                            |                                                                                       |              |
| Периодически обновляемые сведения<br>Использовать загрузку периодически обновп:                                                                                                    | пемых сведений                                                                                               |                                                                                       |              |

Для возможности использования прямого обмена данными с банком необходимо выполнить настройки обмена с банком. Настройки обмена с банками выполняются в **Помощнике подключения к сервису 1С:ДиректБанк** через карточку банковского счета, с которым будет осуществляться прямой обмен по гиперссылке **Подключить сервис 1С:ДиректБанк**. Настройки обмена выполняются для организации, от имени которой электронные документы будут отправляться в банк. На форме помощника подключения необходимо заполнить **Токен** (идентификатор организации) и нажать кнопку **Подключить**.

| 1 🖳 📃 Бухгалтерия для                                | а Беларуси, редакция 2.1. Локализация для Республики Беларусь (1С:Предприятие)                                                                           | 4 3 A                                                                                                    | Q Любимов Валерий Юрьев | ыч 👳 _ 🗆 🗙                                   |
|------------------------------------------------------|----------------------------------------------------------------------------------------------------|----------------------------------------------------------------------------------------------------|-------------------------|----------------------------------------------|
| 🏠 Начальная страница                                 | Магазин № 23 (Организация) ×                                                                                                    |                                                                                                    |                         |                                              |
| Главное<br>Руководителю                              | ← → ★ Магазин № 23 (Организация) Основно СШМ. Лици и министра писоранизация                                                                              | 10 Hacmaillea nafam i c 2/016 - Плафинст I измалал 20 - Понелолиничи и ф                                       | haimu Euro 🖛            | ℓ² I ×                                       |
| Банк и касса<br>Покупки и продажи                    | Записать и закрыть Записать 🔒 Реквизиты 🖉 🖍                                                                                                    | C TREEPOINT PROVINCE OF TREEPINGO INTERPOLING TRANSPORTS                                                       |                         | Еще - ?                                      |
| Номенклатура і 🏠 ВУ4<br>Производство Записат         | ниивсзопаразоводоосоозраз, зао "БСБ Банк" (Банковский с<br>г <mark>ъм закрыть</mark> Записать 🔳                                                          | Чет) ∂°і □ ×<br>Еще - ?                                                                                        |                         |                                              |
| Основные сред Организац<br>Сотрудники и за Номер сче | ия: Магазин № 23<br>та. ВY41UNBS3012033030000003933 Номер счета содержит 28 эн                                                                           | Помощник подключения к сервису 1С:ДиректБанк                                                                   | : • ×                   |                                              |
| Учет, напоги, от<br>Справочники и<br>учета Банкс     | UNBSBY2X Найти банк по БИК<br>ЗАО "БСБ Банк" 220004, г. Минск, пр. Победителей, 23, корп. 4                                                              | Магазин № 23 - ЗАО "БСБ Банк"<br>                                                                              | -                       |                                              |
| Администриров                                        | Платежи проводятся через корреспондентский счет, открытый в другом банке (банко<br>для Найти банк по БИК                                                 | Ознакомиться с условиями подилючения <u>Подробнее</u> Указать параметры для получения настроек с сервера банка |                         |                                              |
| Банк для<br>расчетов<br>Наименова                    | «заполняется автомалически посте ввода БИК или кода банка»                                                                                               | Токен:                                                                                                    | ₿                       | Все налоговые органы<br>Все банковские счета |
| В дате<br>Вид счета:                                 | документа месяц прописью Выводить сумму со знакомиявно<br>Расчетный                                                                                      |                                                                                                    |                         |                                              |
|                                                      | ь серанк 1С ЛиректБанк<br>Прочее Главный бухгаптер: Орлова Светлана Викторовна (Главный С<br>Настройки лечати Кассир: Хилрая Анастасия Петровна (Кассир) | vyranrep)                                                                                                    |                         |                                              |
|                                                      | ЭСНФ Уполномоченные пица                                                                                                    |                                                                                                    |                         |                                              |

После окончания заполнения параметров обмена программа выполнит диагностику настроек и сообщит о результате подключения к сервису банка:

| Помощник подключения к сервису 1С:ДиректБанк             | 0<br>0<br>0 | × |
|----------------------------------------------------------|-------------|---|
| Магазин № 23 - ЗАО "БСБ Банк"                            |             | Ì |
| Порядок подключения                                      |             |   |
| Ознакомиться с условиями подключения <u>Подробнее</u>    |             |   |
| Указать параметры для получения настроек с сервера банка |             |   |
| Токен:                                                   |             |   |
| 3 Подключить                                             |             |   |
| Подключение к сервису 1С:ДиректБанк выполнено успе       | шно!        |   |
|                                                          |             |   |
|                                                          |             |   |
|                                                          |             |   |
|                                                          |             |   |
| 4                                                        |             | • |

Выполненные настройки сервиса 1С:ДиректБанк можно посмотреть по ссылке

Настройки обмена с банками (раздел Администрирование – Обмен электронными документами – Обмен с банками).

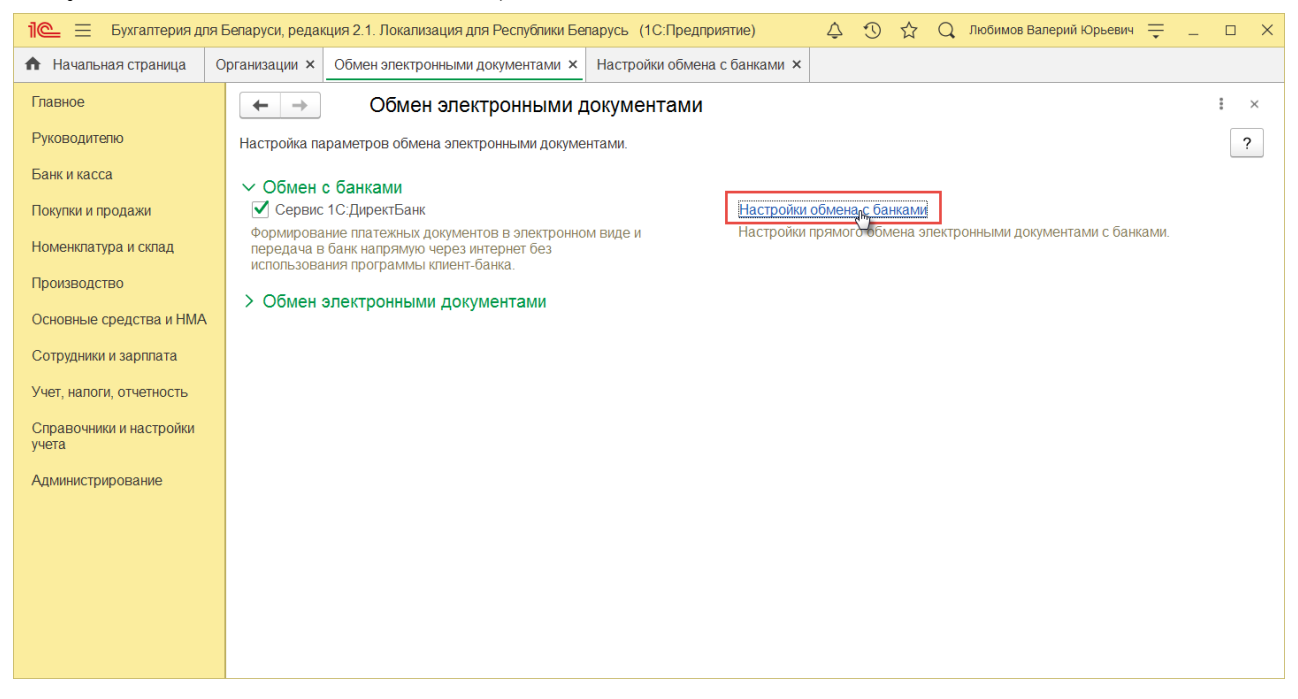

При необходимости, используя команду **Тест настроек**, можно выполнить проверку настройки обмена с банком.

| Записат    | т <mark>ь и закрыть</mark> Запис | ать Тест настроек                   | Еще                 |
|------------|----------------------------------|-------------------------------------|---------------------|
| Код:       |                                  | 00000001                            |                     |
| Наименова  | ание:                            | Обмен Магазин № 23 с ЗАО "БСБ Банк" |                     |
| Адрес серв | вера:                            | https://                            |                     |
| Банк:      |                                  | ЗАО "БСБ Банк"                      | • 6                 |
| Имя пользо | ователя:                         | Любимов Валерий Юрьевич             |                     |
| Идентифик  | атор организации (token):        |                                     |                     |
| Комментар  | лий:                             |                                     |                     |
| Недействи  | тельна:                          |                                     |                     |
| Организаци | ия:                              | Магазин № 23                        | - C                 |
| Программа  | а банка:                         | Прямое соединение с сервисом банка  | •                   |
| Добавит    | ь 🚹 🖡                            |                                     | Еще                 |
| Ν          | Исходящий документ               |                                     | Формировать         |
| 1          | Выписка банка                    |                                     |                     |
| 2          | Запрос выписки                   |                                     | $\checkmark$        |
| 3          | Дополнительные даннь             | le                                  | <ul><li>✓</li></ul> |
| 4          | Запрос на отзыв электр           | оонного документа                   |                     |
| 5          | Запрос состояния элек            | тронного документа                  | $\checkmark$        |
| 6          | Извещение о состоянии            | и электронного документа            |                     |
| 7          | Платежное поручение              |                                     | $\checkmark$        |

Если необходимо при отправке документов в банк сразу же их подписывать с использованием кода полученного по SMS, необходимо на закладке **Подписанты** добавить пользователя обладающего правом первой подписи в банке:

| Записать и зак   | записать Тест               | настроек |                                    | Еще                |
|------------------|-----------------------------|----------|------------------------------------|--------------------|
| Код:             | 00000001                    |          |                                    |                    |
| аименование:     | Обмен Торговый дом "Компле  | ксный" с | Организация:                       | Торговый дом ' 🔹 d |
| дрес сервера:    | https://                    |          | Идентификатор организации (token): | 8E                 |
| анк:             | ЗАО "БСБ Банк"              | • @      | Имя пользователя:                  | Любимов Валерий К  |
| Ірограмма банка: | Прямое соединение с сервисс | м ба 🔹   | Комментарий:                       |                    |
| Іедействительна: |                             |          |                                    |                    |
| Исходящие доку   | иенты Подписанты            |          |                                    |                    |
| Добавить         | <b>1</b>                    |          |                                    | Еще •              |
| N F              | одписант                    |          |                                    |                    |
| 1 J              | юбимов Валерий Юрьевич      |          |                                    |                    |
| _                |                             |          |                                    |                    |
|                  |                             |          |                                    |                    |
|                  |                             |          |                                    |                    |
|                  |                             |          |                                    |                    |
|                  |                             |          |                                    |                    |
|                  |                             |          |                                    |                    |

#### Отправка платежных поручений и требований

Если настроен прямой обмен электронными документами с банком, то отправить платежное поручение или платежное требование в банк можно разными способами.

• Отправка из формы документа с помощью команды **Отправить электронный** документ из группы команд **1С:ДиректБанк**.

| 🕦 😔 🛛 Демонстрационная база                                                                                                 | Бухгалтерия для Беларуси (ГСПредприятие) 📰 🖥 🕅 Ме М- I I                                                                                                    |
|----------------------------------------------------------------------------------------------------|----------------------------------------------------------------------------------------------------|
| \Lambda Начальная страница                                                                                                  | Поступление товаров и услуг х Платежные поручения х Платежное поручения ТДБГР-000001 от 21.12.2018 14.19.43 х                                                                                                    |
| 🗰 \star 😗 ۹. 🗘                                                                                                    | 🗲 🔿 📩 Платежное поручение ТДБП-000001 от 21.12.2018 14:19:43                                                                                                    |
| Главное<br>Руководителю<br>Банк и касса<br>Покутки и продажи<br>Номенклатура и склад<br>Производство<br>Основные средства и | Провести и закрыть         Записать         Провести         В         Создать на основании -         Настройка         ПСДиректБанк -         Печать -           Главнаа         Расшифорека         Валютнаа         Просмотреть электронный документ         •         •         •         •         •         •         •         •         •         •         •         •         •         •         •         •         •         •         •         •         •         •         •         •         •         •         •         •         •         •         •         •         •         •         •         •         •         •         •         •         •         •         •         •         •         •         •         •         •         •         •         •         •         •         •         •         •         •         •         •         •         •         •         •         •         •         •         •         •         •         •         •         •         •         •         •         •         •         •         •         •         •         •         •         •         •         • |
| ниих<br>Сотрудники и зарплата<br>Учет, налоги, отчетность<br>Справочники и настройки<br>учета<br>Администрирование          | Треље Лицо:                                                                                                    |
|                                                                                                    | Оплачено: Веести документ списания с расчетного счета<br>Переая подпись: Ковалькое Н.Ф. Вторая подпись: Белкина А.Г.<br>Комментарий: Ответственный: Любимов Валерий Юрьевич • Ф<br>Информационные ссылки<br>Состояние 1С.Директбанк: 1С.Директбанк не начат                                                                                                    |

Если требуется подписать документы, ввести полученный по SMS-код в открывшейся форме и нажать ОК:

| 🍋 🕤 Демонстрационная база                           | Egeranterper par Benapper (ICTperspersee)                                                                                                    |
|-----------------------------------------------------|----------------------------------------------------------------------------------------------------|
| 🗚 Начальная страница                                | Поступление товаров и услуг х Платежные поручения х Платежные поручения тдБП-000001 от 21.12.2018 14.19.43 ×                                                                                                    |
| 🛄 ★ 🔊 ۹ 🗘                                           | ← → ★ Платежное поручение ТДБП-000001 от 21.12.2018 14:19:43                                                                                                    |
| Главное<br>Руководителю                             | Росенсти и закрыть Записать Провести III 🖹 Создать на основания • 🛞 Настройка ICДиректБанк • 🕀 Печать •<br>Плания Расцифровка Валотная                                                                                                    |
| Банк и касса                                        | Image         TZEFL400001         or.         21.12.2010.14.19.45         ID         Bamora:         BYN         +         Ø                                                                                                    |
| Номенклатура и склад                                | Ορταικισμιμι         Τόρτοιωί μοι "Κοιντηπικτικώ"         •         φ           Sawosconi cver.         BY41UNES3012033030000003933, 3AO "BCK Saw"         •         φ                                                                                                    |
| Производство                                        | 2011 FCR2 KET. HILL TO AND THE DECOMPOSITION CONTINUES ON A DECOMPOSITION OF A DECOMPOSITION OF A DECOMPOSITICA DECOMPOSITION OF A DECOMPOSITICA DECOMPOSITICA |
| Основные средства и<br>НМА                          | УНП 800012404. КЛП «не требуется». Иностранное унитарное п., Договор. С поставщиком • Ø                                                                                                    |
| Сотрудники и зарплата                               | Ipme Jimp: + 0                                                                                                    |
| Учет, налоги, отчетность<br>Справочники и настройки |                                                                                                    |
| учета                                               |                                                                                                    |
| лдминистрирование                                   |                                                                                                    |
|                                                     | Onnaveno: Basch Joogheetr Chuicaeas c pacueteorn cueta                                                                                                    |
|                                                     | Prepara nogmics. [Kelanisko H.Φ.] Diopan nogmics. [Schmola A1.]                                                                                                    |
|                                                     | Kouwenspec: Dreatingen: Province Sample Repueses + B                                                                                                    |
|                                                     | Состояние 10 ДирентБанк: Доставлен в банк                                                                                                    |
|                                                     | Введите полученный M-kod:                                                                                                    |
|                                                     | M łud SPENG6                                                                                                    |
|                                                     |                                                                                                    |
|                                                     |                                                                                                    |
|                                                     |                                                                                                    |
|                                                     | Сообщения:                                                                                                    |
|                                                     | <ul> <li>Вигрузка документа завершена.</li> </ul>                                                                                                    |
|                                                     |                                                                                                    |

• Отправка из формы Обмен с банком. В списке документов Платежные поручения или Платежные требования нажать на кнопку Выгрузить из 1С в банк.

| 🕦 👻 Демонстрационная база        | Бухгалтерия для Беларуси (1С:Предприятие) | )                          |                            |                         |                      | 🔲 🕀 🖻 🍮 💿 📅 M M+ M- 1 G  | 🗋 🔲 🌡 Любимов Валерий Юрьевич | 1 8     |
|----------------------------------|-------------------------------------------|----------------------------|----------------------------|-------------------------|----------------------|--------------------------|-------------------------------|---------|
| 🛧 Начальная страница             | Платежные поручения ×                     |                            |                            |                         |                      |                          |                               |         |
| <b>Ⅲ ★ ① ۹ </b> ₽                | 🔶 🔶 🏠 Платежны                            | ые поручения               |                            |                         |                      |                          |                               |         |
| Главное                          | Организация:                              | Банковский                 | счет:                      | Дат                     | а: Получатель:       | Назначен                 | ие платежа:                   |         |
| Руководителю                     | Торговый дом "Комплексный"                | + × BY41UNBS               | 3012033030000003933, 3AO " | БСБ Банк" 🔹 🗵 🗌         | . 🗄 ×                | - x                      |                               | ×       |
| Банк и касса                     | Создать 👌 Найти                           | Отменить поиск 😽 Выгрузить | 🔒 Печать 🗸 1С:ДиректВ      | анк •                   |                      |                          | (                             | Еще - ? |
| Покупки и продажи                | Дата                                      | ↓ Номер                    | Сумма пл 🙀 Выгру           | зить из 1С в банк       |                      | Получатель               | 1С:ДиректБанк                 |         |
| Номенклатура и склад             | 21.12.2018 14:19:43                       | ТДБП-000001                | Обнов                      | итьСтатусы              | юставщиком           | Иностранное унитарное пр | Э Ожидается исполнение        |         |
| Производство                     | 21.12.2018 15:15:58                       | ТДБП-000002                | 🏦 Состо                    | яние запросов           | юставщиком           | Иностранное унитарное пр |                               |         |
|                                  | 21.12.2018 15:19:39                       | ТДБП-000003                | Marpy:                     | ить из банка в 1С       | pyee                 | ЗАО «БСБ Банк»           |                               |         |
| Основные средства и<br>НМА       | ▲ 📮 21.12.2018 15:22:37                   | ТДБП-000004                | 14,5                       | 6 Возврат оплаты по дог | говору С покупателем | Иностранное унитарное пр |                               |         |
| Сотрудники и зарплата            |                                           |                            |                            |                         |                      |                          |                               |         |
| Учет, налоги, отчетность         |                                           |                            |                            |                         |                      |                          |                               |         |
| Справочники и настройки<br>учета |                                           |                            |                            |                         |                      |                          |                               |         |
| Администрирование                |                                           |                            |                            |                         |                      |                          |                               |         |

И в открывшейся форме выбрать необходимые документы и отправить в банк.

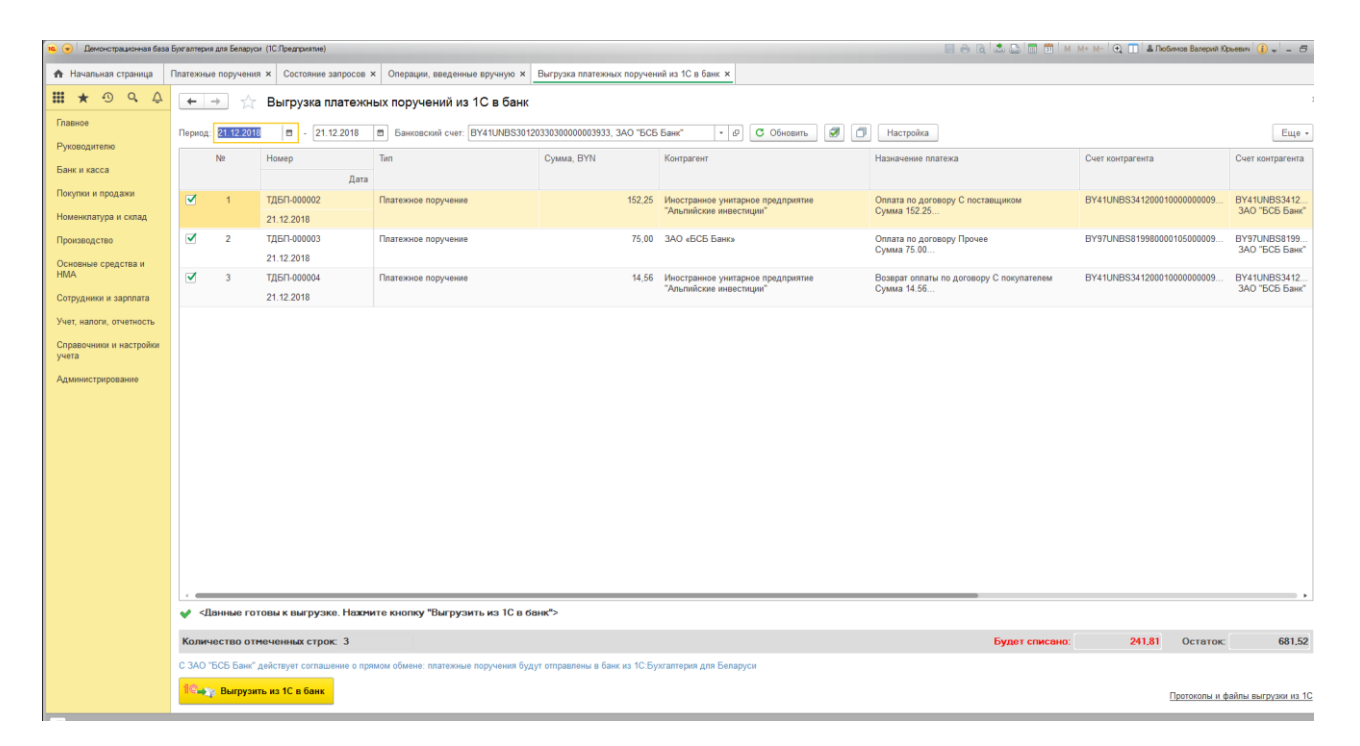

После формирования платежные документы будут отправлены в банк и состояние в колонке 1С:ДиректБанк изменится:

| 🤒 😠 Демонстрационная ба          | за Булгалтерия для Беларуси (1С:Предприять | e)                    |                                    |                                          | 🗐 🔿 🗟 초 😂 📅 🕅 M M+ M- 🗨  | 🚺 🏝 Любичков Валерий Юрьевич 🧃 🚽 | - 5 : |
|----------------------------------|--------------------------------------------|-----------------------|------------------------------------|------------------------------------------|--------------------------|----------------------------------|-------|
| 🔒 Начальная страница             | Платежные поручения ×                      |                       |                                    |                                          |                          |                                  |       |
| 🗰 \star 🔊 ۹. 🖞                   | 🗕 🔶 🛧 Платежн                              | ые поручения          |                                    |                                          |                          |                                  | ×     |
| Главное                          | Организация:                               | Ба                    | нковский счет:                     | Дата: Попучатель:                        | Назначен                 | ие платежа:                      |       |
| Руководителю                     | Торговый дом "Комплексный"                 | * × B1                | 41UNBS3012033030000003933, 3AO "5C | ББанк" 🔹 🗒 ×                             | * ×                      |                                  | ×     |
| Банк и касса                     | 🕒 Создать 🔊 Найти                          | Отменить поиск 🛶 Выгр | узить 🔒 Печать 🔹 1С:ДиректБан      | к -                                      |                          | Еще -                            | - ?   |
| Покупки и продажи                | Дата                                       | ↓ Номер               | Сумма платежа                      | Назначение платежа                       | Получатель               | 1С:ДиректБанк                    |       |
| Номенклатура и склад             | 21.12.2018 14:19:43                        | ТДБП-000001           | 29 508,00                          | Оплата по договору С поставщиком         | Иностранное унитарное пр | Э Ожидается исполнение           |       |
| Производство                     | 21.12.2018 15:15:58                        | ТДБП-000002           | 152,25                             | Оплата по договору С поставщиком         | Иностранное унитарное пр | Э Ожидается исполнение           |       |
|                                  | 21.12.2018 15:19:39                        | ТДБП-000003           | 75,00                              | Оплата по договору Прочее                | ЗАО «БСБ Банк»           | G Ожидается исполнение           |       |
| Основные средства и<br>НМА       | 21.12.2018 15:22:37                        | ТДБП-000004           | 14,56                              | Возврат оплаты по договору С покупателем | Иностранное унитарное пр | S Ожидается исполнение           |       |
| Сотрудники и зарплата            |                                            |                       |                                    |                                          |                          |                                  |       |
| Vuer wanone onverworth           |                                            |                       |                                    |                                          |                          |                                  |       |
|                                  |                                            |                       |                                    |                                          |                          |                                  |       |
| Справочники и настройки<br>учета |                                            |                       |                                    |                                          |                          |                                  |       |
| Администрирование                |                                            |                       |                                    |                                          |                          |                                  |       |

#### Перечисление на банковские платежные карточки

В ЗАО «БСБ Банк» операции с перечислением на банковские карточки сотрудников отражаются документом номер 60 «Перечисление на банковские платежные карточки» с указанием разных видов выплат.

В «1С:Бухгалтерия 8 для Беларуси» для отражения таких операций используется документ Списание с расчетного счета со следующими видами операций, в котором выбирается нужный вид выплат:

- перечисление подотчетному лицу;

- перечисление заработной платы по ведомостям;
- перечисление заработной платы работнику;
- выдача займа работнику.

На основании документа Списание с расчетного счета с выбранными видом операции и видом выплат создается документ Платежное поручение, которое и отправляется в банк.

#### Перечисление подотчетному лицу.

В документе Списание с расчетного счета с видом операции Перечисление подотчетному лицу указывается необходимый вид выплат.

|   | + > ☆             | Списание с расчетного счета (создание) *                                                                        |  |
|---|-------------------|----------------------------------------------------------------------------------------------------|--|
|   | Основное Прис     | оединенные файлы                                                                                                |  |
| Ì | Провести и закр   | записать Провести 🦎 🔳 🛷 🔃 Создать на основании - 📧 Движения документа                                           |  |
|   | Скрыть основные р | оканзиты                                                                                                    |  |
|   | Вид операции:     | Перечисление податчетному лицу * Счет учета: 51 * 🖉                                                             |  |
|   | П Номер:          | от: 20.06.2022 0:00:00 🗎 Вх. номер: Вх. дата: 🗎                                                                 |  |
|   | Организация:      | Торговый дом "Комплексный" + В Получатель: ЗАО «БСБ Банк» + В                                                   |  |
|   | Банковский счет:  | ВY41UNBS3012033030000003933, ЗАО "БСБ Банк" + 🕑 Счет получателя: ВY97UNBS819980001050000933, ЗАО "БСБ Банк" + 🖻 |  |
|   | Вид выплат:       | Cymma: 0,00 🖾 BYN                                                                                               |  |
| ſ | Расчеты           | Аванс на командировочные расходы                                                                                |  |
|   | Подотчетное лицо  | Аванс по заработной плате                                                                                       |  |
|   | Назначение аванс  | Алименты                                                                                                    |  |
|   | 0                 | Аренда                                                                                                    |  |
|   | статья движения,  | <sup>2</sup> Возврат денежных средств, внесенных ранее как пополнение счета                                     |  |
|   |                   | Возврат займа                                                                                                   |  |
|   |                   | Возврат подоходного налога                                                                                      |  |
|   |                   | Вознаграждения по договору оказанию консультационных услуг                                                      |  |
|   |                   | Выплаты по договору подряда                                                                                     |  |
|   |                   | Дивиденды                                                                                                    |  |
|   |                   | Доход адвоката, нотариуса                                                                                       |  |
|   |                   | Доход индивидуального предпринимателя                                                                           |  |
|   |                   | Заем                                                                                                    |  |
|   |                   | За оказание услуг                                                                                               |  |
|   |                   | Заработная плата                                                                                                |  |
|   |                   | Командировочные расходы                                                                                         |  |

У подотчетного лица необходимо проверить лицевой счет, который указывается в форме сотрудника.

На основании записанного документа «Списание с расчетного счета» создается документ **Платежное поручение**, которое и будет отправлено в банк по технологии 1С:ДиректБанк.

В ЗАО «БСБ Банк» данные операции отражаются документом номер 60 «Перечисление на банковские платежные карточки».

| BSB 🛃 Bar                                                | весть Время Мершаль 15:29              |                                                                               | ЗАО ФИРМА       | Макайла Балекой Даколович 💌 🛛 |
|----------------------------------------------------------|----------------------------------------|-------------------------------------------------------------------------------|-----------------|-------------------------------|
| III Padovoli cros                                        |                                        |                                                                               |                 |                               |
| G Bankoa 🛛 🖯                                             | Перечисление на Банковские Платежные   | Карточки                                                                      |                 |                               |
| П Мон платежи                                            |                                        |                                                                               |                 |                               |
| 1 858 Payoneer                                           | Course accounting Course Transaction M |                                                                               |                 |                               |
| 🖹 Документы 🛛 🖯                                          | Circle Balances Circle Balances II a   |                                                                               |                 |                               |
| Bce tyrtwi                                               | список                                 | Дата списка *                                                                 |                 |                               |
| P - Drahexiege                                           |                                        | 16.06.2022                                                                    |                 |                               |
| 29 - Ramovoe                                             |                                        | Номер стиска *                                                                |                 |                               |
| 48 - Coofigence MT103                                    |                                        | 11                                                                            |                 |                               |
| 49 - Сообщение МП103 в<br>Россие                         |                                        | Big evening *                                                                 |                 |                               |
| 60 - Перечисление на<br>Банковские Платежные<br>Казтрики |                                        | 15 - Командировочные расходы                                                  | *               |                               |
| óó - Заявление на отзыв                                  |                                        | Очередность платежа *                                                         |                 |                               |
| платежного поручения<br>(пребования)                     |                                        | 22                                                                            | FQ.             |                               |
| 42 - Заявление на<br>вкцетт                              |                                        |                                                                               |                 |                               |
| Прочие документы 😐                                       | плательщик                             | Over клиента                                                                  |                 |                               |
| Валютные операции 😑                                      |                                        | BY41 UNBS 3012 0330 3000 0000 3933 7816.62 BYN                                | F0,             |                               |
| III Депозиты силали                                      |                                        |                                                                               |                 |                               |
| Astoonnata (R,DRR)                                       | сотрудники                             | <ul> <li>Добавить запись — Удалить запись — Выбрать из справочника</li> </ul> |                 | # Добевить списном            |
|                                                          |                                        | W (#40                                                                        | Howen overa     |                               |
| Conference                                               |                                        |                                                                               |                 |                               |
| a kor                                                    |                                        | <ol> <li>Абдулов Юрий Владимирович</li> </ol>                                 | BY56UNBS3014009 | 2687760015933 750.00          |
| / Herrophys                                              |                                        |                                                                               |                 |                               |
| O Creasus III                                            | CYMMA                                  | 750.00                                                                        |                 |                               |
|                                                          |                                        |                                                                               |                 |                               |

Перечисление заработной платы по ведомостям при учете заработной платы в типовой конфигурации «Бухгалтерия для Беларуси».

Документ **Ведомость на выплату зарплаты через банк** указывается в документе **Списание с расчетного счета** в следующих видах операций:

- перечисление заработной платы по ведомостям;

- перечисление заработной платы работнику.

При учете заработной платы в типовой конфигурации «Бухгалтерия для Беларуси» выплата зарплаты через банк регистрируется документом **Ведомость на выплату зарплаты через банк**. Документ предназначен для формирования сумм выплат заработной платы сотрудникам. В данном документе отражена зарплата нескольких работников с указанием их лицевых счетов. В ЗАО «БСБ Банк» это перечисление сотрудников с их лицевыми счетами попадает в документ номер 60 «Перечисление на банковские платежные карточки в виде списка.

| Дата списка *              |                                                                                                    |                                                                                                    |                                                                                                    |                                                                                                    |  |  |  |  |
|----------------------------|----------------------------------------------------------------------------------------------------|----------------------------------------------------------------------------------------------------|----------------------------------------------------------------------------------------------------|----------------------------------------------------------------------------------------------------|--|--|--|--|
| 16.06.2022                 | 16.06.2022                                                                                                    |                                                                                                    |                                                                                                    |                                                                                                    |  |  |  |  |
| Номер списка *             |                                                                                                    |                                                                                                    |                                                                                                    |                                                                                                    |  |  |  |  |
| 10                         |                                                                                                    |                                                                                                    |                                                                                                    |                                                                                                    |  |  |  |  |
| Вид выплат *               |                                                                                                    |                                                                                                    |                                                                                                    |                                                                                                    |  |  |  |  |
| 10 - Аванс по зарабо       | отной плате                                                                                                    |                                                                                                    | -                                                                                                    |                                                                                                    |  |  |  |  |
| Report                     |                                                                                                    |                                                                                                    |                                                                                                    |                                                                                                    |  |  |  |  |
| Mosta, 2022                |                                                                                                    |                                                                                                    |                                                                                                    |                                                                                                    |  |  |  |  |
| Очередность платежа *      |                                                                                                    |                                                                                                    |                                                                                                    |                                                                                                    |  |  |  |  |
| 22                         |                                                                                                    |                                                                                                    | ≓Q,                                                                                                    |                                                                                                    |  |  |  |  |
| Очет клиента               | Очет клинента                                                                                                    |                                                                                                    |                                                                                                    |                                                                                                    |  |  |  |  |
| BY41 UNBS 3012 033         | 30 3000 0000 3933 7816.62 BYN                                                                                                    |                                                                                                    | FQ                                                                                                    |                                                                                                    |  |  |  |  |
| + Добавить запись — Уда    | алить запись 🔸 Выбрать из справочника                                                                                                    |                                                                                                    |                                                                                                    |                                                                                                    |  |  |  |  |
| Nº → ₫                     | рио                                                                                                    | ~<br>~                                                                                                    | Номер счета                                                                                                    |                                                                                                    |  |  |  |  |
| 1 A                        | Абдулов Юрий Владимирович                                                                                                    |                                                                                                    | BY86UNBS301412345                                                                                                    | 67890000933                                                                                                    |  |  |  |  |
| 2 X                        | Китрая Анастасия Петровна                                                                                                    | BY56UNBS30140099887760015933                                                                                                    |                                                                                                    |                                                                                                    |  |  |  |  |
| 3 Федюцикин Игорь Олегович |                                                                                                    |                                                                                                    |                                                                                                    |                                                                                                    |  |  |  |  |
|                            |                                                                                                    |                                                                                                    |                                                                                                    |                                                                                                    |  |  |  |  |
|                            | Arra onooa *      16.05.2022 Haxay orosa *      10.05.2022 Haxay orosa *      10      10      Bog suncer *      10-Asaic On appaid      Mona, 2022      Orappacton nonexea *      22      Corr nonexer      PH41 UHBS 3012.03      *      Apformer, sames: =*72      1      4      2      3 | Aprix stresses *         16.06.2022         100           10.06.2022         100           Tomp provide *         10           10.06.2022         100           Bog survers *         10           10.06.2022         100           Provide survers *         10           Provide survers *         100           10.06.2022         100           Provide survers *         100           10.06.2022         100           Provide survers *         100           11         Addpross KOpenil Binagation Survers *           12         Addpross KOpenil Binagation Survers *           1         Addpross KOpenil Binagation Survers *           1         Addpross KOpenil Binagation Survers *           2         Xirtypin Avaicrizente Perposens           3         Concense History Survers Survers * | Arra onoona *  1 0.0.2022  Texamp consults  1 0.0.2022  Texamp consults  1 0.0.2022  Texamp consults  1 0.0.2022  Texamp consults  Texamp consults  Texamp cons | Agers senses *  10.0.2022  10  Temper yourses *  10.0.42022  10  Temper  10.0.42022  10  Temper  10.0.42022  10  Temper  10.0.4202  10  Temper  10.0.420  10  10  10  10  10  10  10  10  10 |  |  |  |  |

На основании ведомости можно создать документ Списание с расчетного счета с видом операции Перечисление заработной платы по ведомостям. Либо изменить вид операции на Перечисление заработной платы работнику. А на основании документа Списание с расчетного счета создается документ Платежное поручение, которое и будет отправлено в банк по технологии 1С:ДиректБанк.

#### Получение статусов отправленных платежных поручений и требований

Программа автоматически получает актуальные статусы электронных документов при каждом сеансе обмена данными с банком, например, при запросе выписки банка. Но также пользователь может принудительно запустить процесс получения статусов ранее отправленных платежных документов.

Для этого необходимо в списке документов **Платежные поручения** или **Платежные требования** выбрать команду **Обновить статусы**.

| 🔒 🕣 Демонстрационная база        | Бузгалтерия для Беларуси (1С:Предприятие) |                            |                                          |                        | 🔲 🔿 🖻 🍮 😂 📅 🕅 M+ M+ 🗨    | 👔 🔝 🖁 Спобимов Валерий Юрьевич 👔 🛫 🗕 |
|----------------------------------|-------------------------------------------|----------------------------|------------------------------------------|------------------------|--------------------------|--------------------------------------|
| A Начальная страница             | Платежные поручения ×                     |                            |                                          |                        |                          |                                      |
| <b>Ⅲ ★</b> ⊕ ۹. ⊅                | 🖛 🔿 ☆ Платежные                           | поручения                  |                                          |                        |                          |                                      |
| Главное                          | Организация:                              | Банковский                 | й счет:                                  | Цата: Получатель:      | Назначен                 | ие платежа:                          |
| Руководителю                     | Торговый дом "Комплексный"                | × × BY41UNBS               | S3012033030000003933, ЗАО "БСБ Банк" 🔹 🗴 | 🖻 ×                    | * ×                      |                                      |
| Банк и касса                     | О Создать 👌 Найти                         | Отменить поиск 🛶 Выгрузить | 🔒 Печать -                               | _                      |                          | Еще -                                |
| Покупки и продажи                | Дата                                      | ↓ Номер                    | Сумма пл 🐋 Выгрузить из 1С в банк        |                        | Получатель               | 1С:ДиректБанк                        |
| Номенклатура и склад             | 21.12.2018 14:19:43                       | тдБП-000001                | ОбновитьСтатусы                          | оставщиком             | Иностранное унитарное пр | S Ожидается исполнение               |
| Производство                     | 21.12.2018 15:15:58                       | ТДБП-000002                | 💼 Состояние запросов                     | юставщиком             | Иностранное унитарное пр | S Ожидается исполнение               |
|                                  | 21.12.2018 15:19:39                       | ТДБП-000003                | 🐋 Загрузить из банка в 1С                | puee                   | ЗАО «БСБ Банк»           | G Ожидается исполнение               |
| Основные средства и<br>НМА       | 21.12.2018 15:22:37                       | ТДБП-000004                | 14,66 Возврат оплаты по ,                | договору С покупателем | Иностранное унитарное пр | 🛇 Ожидается исполнение               |
| Сотрудники и зарплата            |                                           |                            |                                          |                        |                          |                                      |
| Учет, налоги, отчетность         |                                           |                            |                                          |                        |                          |                                      |
| Справочники и настройки<br>учета |                                           |                            |                                          |                        |                          |                                      |
| Администрирование                |                                           |                            |                                          |                        |                          |                                      |

#### Получение выписок банка

Получить выписку банка можно разными способами.

#### 1-й способ:

В форме Банковские выписки, списках документов Поступления на расчетный счет или Списание с расчетного счета выбрать команду Загрузить из банка в 1С. Далее выбрать расчетный счет с действующей настройкой обмена с банком.

| 🤨 😠 Демонстрационная ба          | Эругалтерия для Беларуси (1С.Предгриятие)                                                                                 | 📄 🖶 🗟 🚨 📰 🕅 M M+ M- 🗨 🔲 🛎 Пюбичог                   |
|----------------------------------|----------------------------------------------------------------------------------------------------|-----------------------------------------------------|
| Начальная страница               | Платежные поручения × Банковские выписки ×                                                                                |                                                     |
| <b>***</b> • • • •               |                                                                                                    |                                                     |
|                                  | ← → ☆ Банковские выписки                                                                                                  |                                                     |
| Главное                          | Организация: Банковский счет: Дата: Контрагент: Назначение платежа:                                                       |                                                     |
| Руководителю                     | Торговый дом "Комплексн •   ×   ВY41UNBS301203303000  •   ×     🛎   ×     ×   ×   ×                                       | (**************************************             |
| Банк и касса                     | 🕂 Поступление – Списание 💩 Найти Отменить поиск 🎇 🗏 🐹 Годобрать 😡 Загрузить 🎍 Реестр документов 📓 Движени                 | я документа 1С:ДиректБанк -                         |
| Покупки и продажи                | Дата 4 Поступление Списание Назначение платежа Контрагент Вид операции                                                    | Вх. ном                                             |
| Номенклатура и склад             |                                                                                                    | Состояние запросов                                  |
| Производство                     |                                                                                                    | Jai pysiris is danka s to                           |
| Основные средства и              |                                                                                                    |                                                     |
| 11002                            |                                                                                                    |                                                     |
| Сотрудники и зарплата            |                                                                                                    |                                                     |
| Учет, налоги, отчетность         |                                                                                                    |                                                     |
| Справочники и настройки<br>учета |                                                                                                    |                                                     |
| Администрирование                |                                                                                                    |                                                     |
|                                  |                                                                                                    |                                                     |
| 🔹 😨 Демонстрационная база Б      | ramewa zan Benapicin (1C/Dezizpianiwe) 🔲 🗛 🖪 🖄 🖸                                                                          | 🛅 📅 🕅 M+ M+ 😨 🔲 & Notimes Bangun Koussin () 🛫 🕳     |
| \Lambda Начальная страница       |                                                                                                    |                                                     |
| <b>Ⅲ</b> ★ ① Q Q                 | + Начальная страница                                                                                                    |                                                     |
| Главное                          | Банковские выписки                                                                                                    | Полнотекстовый поиск                                |
| Руководителю                     | Организация: Банковский счет. Дата. Контрагент. Назначение платежа:                                                       | Найти документ или файл                             |
| Банк и касса                     | Торговый дом "Комплекс» + × ВУ41UNBS3012033030000 + ×                                                                     | promotion (                                         |
| Покупки и продажи                | 🔹 Поступление — Списание 📓 Найти Отменить поиск 🦓 📱 🎇 🧊 Подобрать 😡 Загрузить — 🖗 Рестр документов 📓 Двокения документа   | <u>Еще - ]</u>                                      |
| Номенклатура и склад             | 🔩 Дата 4 Поступление Списание Назначение платежа Контратент Вид операции Ви. номер                                        | - Списание                                          |
| Производство                     |                                                                                                    | 🗃 Скопировать F9                                    |
| Основные средства и<br>НМА       |                                                                                                    | ✓ Изменить F2                                       |
| Сотрудники и зарплата            |                                                                                                    | Пометить на удаление / Снять пометку     Del     Cr |
| Учет, налоги, отчетность         |                                                                                                    |                                                     |
| Справочники и настройки<br>учета |                                                                                                    |                                                     |
| Администрирование                |                                                                                                    | Отменить проведение                                 |
|                                  |                                                                                                    | .Q. Haim Ctrl+F                                     |
|                                  |                                                                                                    | Отменить поиск: Ctrl+Q                              |
|                                  |                                                                                                    | Настроить списак                                    |
|                                  |                                                                                                    | на Панскения документа                              |
|                                  |                                                                                                    | Дополнительные сведения                             |
|                                  |                                                                                                    | 🔀 Связанные документы                               |
|                                  |                                                                                                    | 📅 Подобрать                                         |
|                                  |                                                                                                    | оч загрузить<br>В Расстр доржантар                  |
|                                  |                                                                                                    | В Движения документа                                |
|                                  | 💰 Выгрузить из 1С в банк                                                                                                  | 1С:ДиректБанк                                       |
|                                  | е Состояние запросов                                                                                                    | 📴 Изменить форму                                    |
|                                  | 26.12.2018 На начало дик. 923,33 Поступило В том иссле леренечанием. Поступило В том иссле леренечанием. Поступило Списею | ? Справка F1                                        |
|                                  |                                                                                                    |                                                     |
|                                  |                                                                                                    |                                                     |
| 📧 😠 Демонстрацио                 | ная база Бухталтерия для Беларуси (1С:Предприятие)                                                                        |                                                     |
| 🔶 Начальная стра                 | ина Поступление на расцетный сцет х                                                                                       |                                                     |
|                                  |                                                                                                    |                                                     |
| III \star 🔨 🛛                    | 🐥 🔶 ☆ Поступление на расчетный счет                                                                                       |                                                     |
| Главное                          |                                                                                                    |                                                     |
| Durante                          | Организация: Торговый дом "Комплекс+ • × Плательщик:                                                                      | • ×                                                 |
| г уководителю                    | Создать 👵 Найти Отменить поиск 🧛 🗐 🖹 📥 Реестр документов 🔳 Движения документа                                             | 1С:ДиректБанк 🗸                                     |
| Банк и касса                     |                                                                                                    | 🙀 Выгрузить из 1С в банк                            |
| Покупки и продажи                | ед дата ↓ Номер Сумма Валюта Вид операции Пл                                                                              | рател р в:                                          |
|                                  |                                                                                                    |                                                     |
| Номенклатура и скл               | ad                                                                                                    | на Загрузить из банка в 1С                          |
| Производство                     |                                                                                                    |                                                     |
|                                  | и —                                                                                                    |                                                     |
| НМА                              | n                                                                                                    |                                                     |
| Corpyraument                     |                                                                                                    |                                                     |
| сотрудники и зарпл               |                                                                                                    |                                                     |
| Учет, налоги, отчети             | ость                                                                                                    |                                                     |
| Справочники и наст               | ρούκα                                                                                                    |                                                     |
| учета                            |                                                                                                    |                                                     |
| Администрировани                 |                                                                                                    |                                                     |

Программа автоматически рассчитает запрашиваемый период, начиная от последней полученной выписки банка, но глубиной не более 366 дней (ограничение банка на текущий момент). При необходимости можно изменить даты запрашиваемого периода и нажать Запросить выписку.

### 2-й способ:

В списках документов Платежные поручения или Платежные требования выбрать команду Загрузить из банка в 1С в группе 1С:ДиректБанк. Либо в форме выбрать команду Еще - 1С:ДиректБанк - Загрузить из банка в 1С.

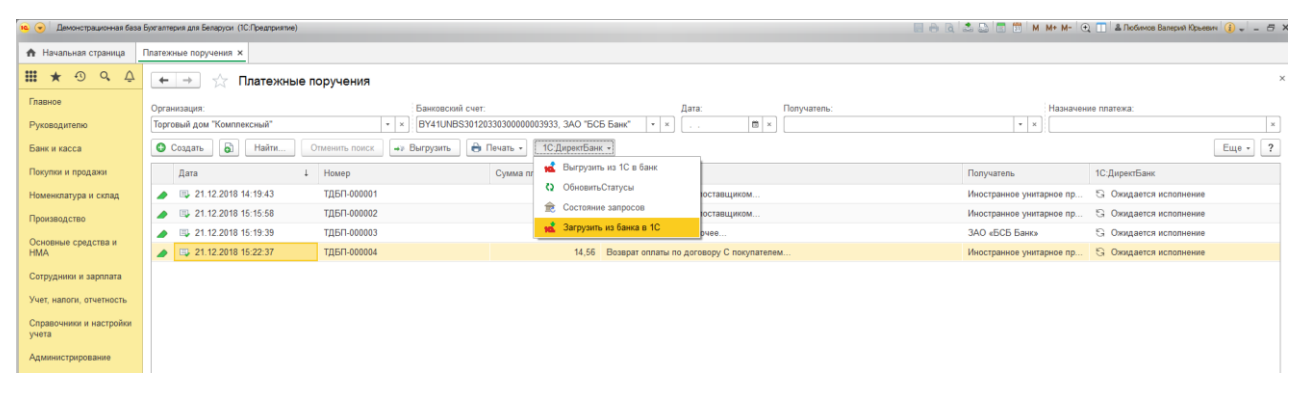

Для удобства работы необходимо заполнить следующие данные (однократно):

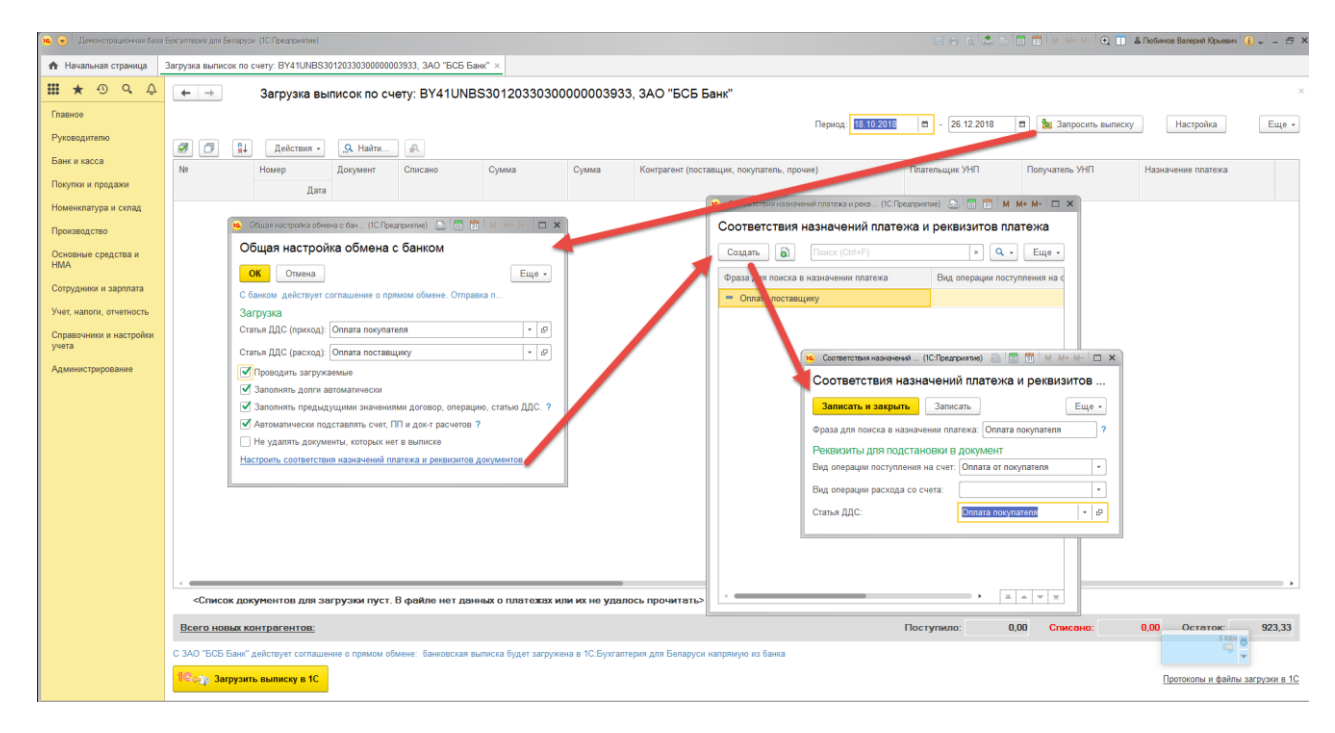

Далее нажать Запросить выписку из банка в 1С.

| 🤒 🕑 Демонстрационная база                                    | Бухгалтерия для Белару | си (10:Предприятие) |                   |                                        |                         |                                   |       |                    | E ⊖ Q 2 0 0 0 0 M M• M             | - 💽 🚺 🌡 Любинов Валерий Юрьевич         | () 6 ×          |
|--------------------------------------------------------------|------------------------|---------------------|-------------------|----------------------------------------|-------------------------|-----------------------------------|-------|--------------------|------------------------------------|-----------------------------------------|-----------------|
| 🛧 Начальная страница                                         | Платежные поручен      | ия × Загрузка вы    | писок по счету: І | 3Y41UNBS3012033030000                  | 0003933, ЗАО "БСБ Банк" | ×                                 |       |                    |                                    |                                         |                 |
| <b>Ⅲ★</b> ④ ♀ ↓                                              | ← →                    | Загрузка вь         | писок по сч       | ету: BY41UNBS30                        | 1203303000000           | 3933, ЗАО "БСБ Банк'              |       |                    |                                    |                                         | ×               |
| Главное                                                      |                        |                     |                   |                                        |                         |                                   |       | Dermon: 21 10 2018 | 👼 - 26 12 2018 👼 💁 Заполс          | m. autorov Hactroika                    | Fulle           |
| Руковадителю                                                 | a a o                  | Reăcrean            | O Mažna           |                                        |                         |                                   |       | hispitot.          | a contration and an analysis       | The animology                           | cute -          |
| Банк и касса                                                 | N2                     | Номер               | ия                | Банковский счет                        | Статья ДДС              | Договор                           | Аванс | Счет на оплату     | Документ расчетов                  | Счет контрагента                        | Kacca ^         |
| Покупки и продажи                                            |                        | Дата                |                   |                                        | Корреспонденция         |                                   |       |                    | Платежное поручение                |                                         |                 |
| Номенклатура и склад                                         | <b>Z</b>               | 1                   | поставщику        | BY41UNBS30120330                       | Оплата товаров, раб     | С поставщиком                     |       |                    | Поступление товаров и услуг        | BY41UNBS34120001000000000               | <b>A</b>        |
| Производство                                                 |                        | 26.12.2018          |                   | SHU DUD DAHK                           | услут, сырыя и иных     |                                   |       |                    | Платежное поручение ТДБП-000001 от |                                         |                 |
| Основные средства и<br>НМА                                   |                        | 434<br>26.12.2018   | от<br>геля        | BY41UNBS30120330<br>ЗАО "БСБ Банк"     |                         | Не найден договор по<br>умопчанию |       |                    |                                    | Не найден<br>(BY56UNBS3012030940005000  | •               |
| Сотрудники и зарплата                                        |                        | EC.                 |                   | DV//////////////////////////////////// |                         |                                   |       |                    |                                    |                                         | _               |
| Учет, напоги, отчетность<br>Справочники и настройки<br>учета |                        | 26.12.2018          | от<br>геля        | 340 "БСБ Банк"                         |                         | не наиден договор по<br>умолчанию |       |                    |                                    | не наиден<br>(ВY02UNBS3012065670005000  | •               |
| Администрирование                                            | - 4                    | 43<br>26.12.2018    | от<br>геля        | ВУ41UNBS30120330<br>ЗАО "БСБ Банк"     |                         | Не найден договор по<br>умолчанию |       |                    |                                    | Не найден<br>(BY18UNBS3015031270003000  | *               |
|                                                              |                        | 34<br>26.12.2018    | от<br>геля        | BY41UNBS30120330<br>ЗАО "БСБ Банк"     |                         | Не найден договор по<br>умолчанию |       |                    |                                    | Не найден<br>(В'Y69UNBS3012125113008000 | *               |
|                                                              |                        | 34<br>26.12.2018    | от<br>renя        | ВУ41UNBS30120330<br>ЗАО "БСБ Банк"     |                         | Не найден договор по<br>умолчанию |       |                    |                                    | Не найден<br>(BY12UNBS3012107020005000  | *               |
|                                                              | . 1                    | 44<br>26.12.2018    | от<br>renя        | BY41UNBS30120330<br>ЗАО "БСБ Банк"     |                         | Не найден договор по<br>умопчанию |       |                    |                                    | Не найден<br>(BY38UNBS3012161500008000  | *               |
|                                                              | •                      | 123<br>26.12.2018   | от<br>геля        | BY41UNBS30120330<br>ЗАО "БСБ Банк"     |                         | Не найден договор по<br>умолчанию |       |                    |                                    | Не найден<br>(BY62UNBS3012038290005000  | <b>A</b>        |
|                                                              | <b>A</b>               |                     |                   |                                        |                         |                                   |       |                    |                                    |                                         |                 |
|                                                              | Всего новых н          | онтрагентов;        |                   |                                        |                         |                                   |       | r                  | Тоступило: 0,00 Списан             | а: 29 508,00 Остаток:<br>S Ray<br>S Ray | -29 508,00      |
|                                                              | 100 3arpys             | ть выписку в 1С     |                   |                                        |                         |                                   |       |                    |                                    | Протоколы и файл                        | « загрузки в 1C |

Отметить флажками документы для загрузки, предварительно до заполнив недостающие данные:

| 🤒 💽 – Демонстрационная база                                                                                                    | а Булгаптерия для | <b>Benapyc</b> | <ul> <li>(1С Предго</li> </ul> | житие)                              |                                    |                                                                                                    |                   |                 | E e 6 🕹 🖄 🖬 🗰                                 | M M+ M- 😋    | Constant  | зе Валерий Юрьевич 🥠             | 6          |
|----------------------------------------------------------------------------------------------------|-------------------|----------------|--------------------------------|-------------------------------------|------------------------------------|----------------------------------------------------------------------------------------------------|-------------------|-----------------|-----------------------------------------------|--------------|-----------|----------------------------------|------------|
| \Lambda Начальная страница                                                                                                    | Платежные пор     | ручения        | x 3arp                         | узка выписок по счету: BY41UNBS3    | 0120330300000003933, 3AO "BCB Bak  | ок" ×                                                                                                    |                   |                 |                                               |              |           |                                  |            |
| <b>Ⅲ★</b> ① ۹ ↓                                                                                                    | ← →               |                | 3arpy:                         | ака выписок по счету: BY4           | 1UNBS30120330300000                | 003933, ЗАО "Б                                                                                                   | СБ Банк"          |                 |                                               |              |           |                                  |            |
| Главное                                                                                                    |                   |                |                                |                                     |                                    |                                                                                                    |                   | Период: 21.10.2 | 018 📾 - 26.12.2018 📾                          | Запросить ва | писку     | Настройка                        | Еще        |
| Руководителю                                                                                                    | an                | 81             | Пейс                           | Taura - Q Hağını D                  |                                    |                                                                                                    |                   |                 |                                               |              |           |                                  |            |
| Банк и касса                                                                                                    | No                | <del>9*</del>  | Home                           | Decayour                            |                                    | Concaus BVN                                                                                                    | Comuna RVN        |                 | Kouroareur (portanuur, porugaton,             | Destoryung   | Потологот | Harvariouno na                   |            |
| Покупки и продажи                                                                                                    |                   |                | ( in the p                     | Лата                                |                                    | Charles in a first                                                                                               | oyana, o m        |                 | прочие)                                       | УНП          | УНП       |                                  |            |
| Номенклатура и склад                                                                                                    |                   | . 19           | 44                             |                                     |                                    |                                                                                                    |                   |                 | Не найден (ООО "ИАТИКорп", УНП                | 192475672    |           |                                  |            |
| Производство                                                                                                    |                   |                | 26                             | 12 2018                             |                                    |                                                                                                    |                   |                 | 192476672)/                                   |              |           |                                  |            |
| Основные средства и                                                                                                    |                   |                |                                | 16 Действия с ключевыми реквизитами | (1С:Предприятие)                   | 2 I 🕅                                                                                                    | 1 M M+ H- C X     |                 |                                               |              |           |                                  |            |
| HMA                                                                                                    |                   | 20             | 20                             | Действия с ключевыми                | реквизитами                        |                                                                                                    |                   |                 | Не найден (ООО "Инсол", УНП<br>190884874)/    | 190884874    |           |                                  | *          |
| Сотрудники и зарплата                                                                                                    |                   |                |                                | 🔥 Контрагент 👍 Р/счет 🧍             | Договор Операция и назначение      | Сумма Исходно                                                                                                    | е описание ошибок |                 |                                               |              |           |                                  |            |
| Учет, налоги, отчетность                                                                                                    |                   | 21             | 123                            |                                     |                                    |                                                                                                    |                   |                 | Не найден (ООО "Новый мост", У<br>191123255)/ | 191123266    |           |                                  | 4          |
| Справочники и настройки                                                                                                    |                   |                | 20                             | Создать нового контра               | гента сейчас                       | and the second second second second second second second second second second second second second second second |                   |                 |                                               |              |           |                                  |            |
| учета                                                                                                    |                   | 22             | 0                              | Представление в программи           | е: Унитарное предприятие "БСБ Эксп | iept"                                                                                                    |                   |                 | Не найден (Унитарное предприятие              | 191775140    |           | вызыва                           | Δ          |
| Администрирование                                                                                                    |                   |                | 1                              | Юридическое название:               | Унитарное предприятие "БСБ Эксп    | ерт" с                                                                                                    |                   |                 | "ECE 3xcnept", YHR 191775140)!                |              |           |                                  |            |
|                                                                                                    |                   | 23             | 25                             |                                     |                                    |                                                                                                    |                   |                 | ЗАО «БСБ Банк»                                |              | 807000069 | ОПЛАТА ПО СЧ                     | ET A       |
|                                                                                                    |                   |                | 2                              | VLD                                 | 191775140                          |                                                                                                    |                   |                 |                                               |              |           |                                  |            |
|                                                                                                    |                   | 12.01          |                                | Dan .                               | 191779140                          |                                                                                                    |                   |                 |                                               |              |           |                                  | -          |
|                                                                                                    | ×                 | 24             | 3 24                           | вид контрагента.                    | юридическое лицо                   | •                                                                                                    |                   |                 | ЗАО «БСБ Банк»                                |              | 807000069 | ОПЛАТА ПО ДО<br>75.00. В Т.Ч. Н/ | JC<br>JC   |
|                                                                                                    |                   |                | ~                              | Группа:                             | <<Авто выбор>>                     |                                                                                                    |                   |                 |                                               |              |           |                                  |            |
|                                                                                                    |                   | 25             | 21                             | 1.0                                 |                                    |                                                                                                    |                   |                 | ЗАО «БСБ Банк»                                |              | 807000069 | ОПЛАТА ПО СЧ<br>(20) 2 48        | ÆT 🛦       |
|                                                                                                    |                   |                | 28                             | Koumaraur                           | yogero komparenta                  | la vin                                                                                                    |                   |                 |                                               |              |           |                                  |            |
|                                                                                                    |                   | 26             | 24                             | Trainiparterit.                     |                                    | 147 J 27 8 1                                                                                                    |                   |                 | ЗАО «БСБ Банк»                                |              | 807000069 | Комиссия за пе                   | pe 🔺       |
|                                                                                                    |                   |                | 0                              | О Не создавать нового ко            | онтрагента                         |                                                                                                    |                   |                 |                                               |              |           | на платежные к<br>Толикон Боция  | apt .      |
|                                                                                                    | *                 |                |                                | Контрагент: Создать нового СЕЙ      | ЧАС Унитарное пред                 | приятие "БСБ Экспер                                                                                              | т" (УНП 19177514  |                 |                                               |              |           |                                  |            |
|                                                                                                    | Новых ко          | онтраг         | ентов                          | Р/счет: Создать новый СЕЙ           | HAC BY74UNBS301                    | 2117770000000933                                                                                                 |                   |                 | Поступило: 7 500.00                           | Списано:     | 29 749.81 | Остаток -2                       | 2 249.81   |
|                                                                                                    |                   |                |                                | Договор: Создать новый СЕЙ          | НАС Основной дого                  | вор                                                                                                    | _                 |                 |                                               |              |           | B MARS                           |            |
|                                                                                                    | an                |                | -                              | ОК Отмена                           |                                    |                                                                                                    |                   |                 |                                               |              |           | (*)                              |            |
|                                                                                                    | 10 - y 3a         | агрузит        | ь выписі.,                     |                                     |                                    |                                                                                                    |                   |                 |                                               |              | <u>n</u>  | ротоколы и файлы за              | грузки в 1 |
| and the second second se |                   |                |                                |                                     |                                    |                                                                                                    |                   |                 |                                               |              |           |                                  |            |

## Нажать Загрузить выписку из банка в 1С.

| 😟 😧 Демонстрационная база                             | Булгалтерия для Беларуси (1С:Предприятие)        |                                      |                    |                          |                      |                     |            | 6 6 G            | 2000      | М М+ М- 💽 🔳 🖁 Побичаза   | Валерият Юрьевич 🥡 🚽 🗕 🗗 |
|-------------------------------------------------------|--------------------------------------------------|--------------------------------------|--------------------|--------------------------|----------------------|---------------------|------------|------------------|-----------|--------------------------|--------------------------|
| <ul> <li>Начальная страница</li> </ul>                | Банковские выписки ×                             |                                      |                    |                          |                      |                     |            |                  |           |                          |                          |
| ₩ ★ ① Q Q                                             | 🗕 🕂 Банковские                                   | выписки                              |                    |                          |                      |                     |            |                  |           |                          |                          |
| Главное<br>Руководителю                               | Организация: Ба<br>Торговый дом "Комплексн • × В | виковский счет.<br>Y41UNBS3012033030 | Дата:<br>001 - × . | Контрагент:              | Назначе              | Here nnateska:      |            |                  |           |                          |                          |
| Банк и касса                                          | + Поступление – Списание                         | В Найти                              | Отменить поиск     | 👫 📋 🔠 🎬 Подобр           | ать Загрузить        | 🔒 Реестр документов | 🗈 Дв       | ижения документа | 1С:Директ | Банк -                   | Еще - ?                  |
| Покупки и продажи                                     | Поступление Списание                             | Назначе                              | ение платежа       | Контрагент               | Вид операции         | Вх. номер           | Вх. дата   | Ответственный    |           | Комментарий              | 1С:ДиректБанк            |
| Номенклатура и склад                                  |                                                  | 29 508,00 ORIATA                     | А ПО ДОГОВОРУ С    | Иностранное унитарное пр | Оплата поставщику    | 1                   | 26.12.2018 | Любимов Валерий  | Юрьевич   | #Загружен из ДиректБанка | 🕘 Исполнено              |
| Производство                                          | 6 200,00                                         |                                      |                    | ОО "ХОККЕЙНЫЙ КЛУБ "     | Оплата от покупателя | 43                  | 26.12.2018 | Любимов Валерий  | Юрьевич   | #Загружен из ДиректБанка | 🕚 Исполнено              |
|                                                       | 1 300,00                                         |                                      |                    | ООО "Хейа"               | Оплата от покупателя | 34                  | 26.12.2018 | Любимов Валерий  | Юрьевич   | #Загружен из ДиректБанка | 🕚 Исполнено              |
| НМА                                                   |                                                  | 14,56 BO3BP                          | АТ ОПЛАТЫ ПО ДОГ   | Иностранное унитарное пр | Возврат покупателю   | 4                   | 26.12.2018 | Любимов Валерий  | Юрьевич   | #Загружен из ДиректБанка | 🕚 Исполнено              |
| Сотрудники и зарплата                                 |                                                  | 75,00 ОПЛАТА                         | А ПО ДОГОВОРУ П    | ЗАО «БСБ Банк»           | Оплата поставщику    | 3                   | 26.12.2018 | Любимов Валерий  | Юрьевич   | #Загружен из ДиректБанка | 🙁 Испалнено              |
| Vuet Habors of Vethorth                               |                                                  | 152,25 ORRATA                        | А ПО ДОГОВОРУ С    | Иностранное унитарное пр | Оплата поставщику    | 2                   | 26.12.2018 | Любимов Валерий  | Юрьевич   | #Загружен из ДиректБанка | 💿 Исполнено              |
| Справочники и настройки<br>учета<br>Администрирование |                                                  |                                      |                    |                          |                      |                     |            |                  |           |                          |                          |

### Сервисные возможности

Назначение команд группы 1С:ДиректБанк:

### • Просмотреть электронный документ — открывает форму просмотра

электронного документа, в которой можно увидеть его содержимое, распечатать и т.д.

| 🤨 🕣 Демонстрационная база  | Букгалтерия для Беларуси (1С Предприятие) |                                          |                                    |                       |               |              | ₩ 8 Q 2 0 0 0 M M·M· | 🗨 🔲 🛔 Пюбимов Валерий Юрьевич 🌗 🖕 🕳 🗶 |
|----------------------------|-------------------------------------------|------------------------------------------|------------------------------------|-----------------------|---------------|--------------|----------------------|---------------------------------------|
| 🔒 Начальная страница       | Ппатежные поручения × Ппатежное поруче    | ние ТДБП-000001 от 21.12.2018 14:19:43 > | < Платежное поручение. Извещение с | состоянии электронног | о документа × |              |                      |                                       |
| <b>Ⅲ★</b> ⊕ ۹. ⊉           | 🔶 🔶 🏠 Платежное пор                       | учение. Извещение о состоян              | нии электронного документа         | 1                     |               |              |                      | ×                                     |
| Главное                    | Основное Журнал событий 1С ДиректБа       | нк (WebAPI)                              |                                    |                       |               |              |                      |                                       |
| Руководителю               |                                           |                                          |                                    |                       |               |              |                      | Fina 2                                |
| Банк и касса               | Статус: Доставлен в банк. 21.12.2018 14:  | 41:50                                    |                                    |                       |               |              |                      | С Запросить состояние                 |
| Покупки и продажи          | Объект: Платежное поручение ТДБП-000001   | 1 or 21.12.2018 14:19:43                 |                                    |                       |               |              |                      | О Отозвать электронный документ       |
| Номенклатура и склад       | Содержимое 🥼 Статусы                      |                                          |                                    |                       |               |              |                      | 🐁 Открыть электронные документы       |
| Производство               | 1380679                                   |                                          |                                    |                       |               |              |                      | Журнал событий 1С:ДиректБанк          |
| Основные средства и<br>НМА | идентификатор электронного докум          | ENT2                                     |                                    |                       |               |              |                      | Печать электронного документа         |
| Сотрудники и зародата      | ПЛАТЕЖНОЕ ПОРУЧЕНИЕ №                     | 1                                        | Дата 21.12.2018                    | Срочный               | Х Несрочны    | ä            |                      | 🐻 Изменить форму                      |
| Учет, налоги, отчетность   | Сумма и валюта: Двадцать де               | евять тысяч пятьсот восемь бе.           | лорусских рублей 00 копеек         |                       |               |              |                      | 2 Ulipabka Pi                         |
| Справочники и настройки    |                                           |                                          |                                    |                       |               |              |                      |                                       |
| учета                      |                                           |                                          | Код<br>валюты 933 Сум<br>шиф       | ма 29508,00           |               |              |                      |                                       |
| Администрирование          | Плательшик: ЗАО "Торговый                 | дом Комплексный"                         |                                    |                       |               |              |                      |                                       |
|                            |                                           |                                          | Cuer № BY41UNBS                    | 30120330300000        | 003933        |              |                      |                                       |
|                            | Банк-отправитель: ЗАО "БСБ                | Банк" г. Минск                           |                                    |                       |               | _            |                      |                                       |
|                            |                                           |                                          | K                                  | од<br>UNBSBY2         | х             |              |                      |                                       |
|                            | Банк-получатель: ЗАО "БСБ Н               | Банк" г. Минск                           | 0                                  |                       |               | _            |                      |                                       |
|                            |                                           |                                          | K                                  | од<br>unka UNBSBY2    | Х             |              |                      |                                       |
|                            | Бенефициар:                               |                                          |                                    |                       |               |              |                      |                                       |
|                            |                                           |                                          | Cuar M BVAILINES                   | 2412000100000         | 00033         |              |                      |                                       |
|                            | Назначение платежа: Оплата                | по логовору С поставшиком                | C4EL76 D141014D5                   | 54120001000000        | 100933        |              |                      |                                       |
|                            | Сумма 29508.00                            | ne derosep, e neerasaanen                |                                    |                       |               |              |                      |                                       |
|                            | В т.ч. НДС (20%) 4918.00                  |                                          |                                    |                       |               |              |                      |                                       |
|                            |                                           |                                          |                                    |                       |               |              |                      | 500 8                                 |
|                            | УНП плательщика<br>121212121              | УНП бенефициара<br>800012404             | УНП третьего лица                  | Код платеж            | a Ot          | тередь<br>22 |                      |                                       |
|                            |                                           |                                          |                                    |                       |               |              |                      | •                                     |

• Создать электронный документ — формирует новую версию электронного документа (при условии, что предыдущая не была отправлена в банк). Этот вариант позволяет не только принудительно переформировать электронный документ (чего нельзя добиться командой Отправить электронный документ), но и визуально проверить содержимое сформированного электронного документа в открывшейся форме).

• Отправить электронный документ — эта команда создаст электронный документ и отправит его в банк. Повторного действия для одной и той же версии электронного документа команда не выполняет.

• Открыть электронные документы — открывает список электронных документов, связанных с текущим документом информационной базы.

| 🤨 😧 Демонстрационная база                 | Булгаптерия для Беларуси (1С:Предприятие)                          |                                      |                                   |                                      |          | 🖬 🖶 🔍 📩 🛄 📅 M M+ M- 🔍 🔲 🛔 Rodivinos Banepini Kloseevini 🕧 🗸 – 🗗 🗙 |
|-------------------------------------------|--------------------------------------------------------------------|--------------------------------------|-----------------------------------|--------------------------------------|----------|-------------------------------------------------------------------|
| 🔒 Начальная страница                      | Ппатежные поручения × Ппатежное поручен                            | ме ТДБП-000005 от 26.12.2018 15:10:3 | 4 х Платежное поручение. Извещени | е о состоянии электронного документа | ¢        |                                                                   |
| <b>Ⅲ★</b> ⊙ ۹. 4                          | 🔶 🔶 🏫 Платежное пору                                               | чение. Извещение о состо             | янии электронного докумен         | та                                   |          | ×                                                                 |
| Главное                                   | Основное Журнал событий 1С:ДиректБа                                | HK (WebAPI)                          |                                   |                                      |          |                                                                   |
| Руководителю                              | С Запросить состояние                                              |                                      |                                   |                                      |          | Eure - ?                                                          |
| Банк и касса                              | Статус: Доставлен в банк, 26.12.2018 15:1                          | 10:46                                |                                   |                                      |          | С Запросить состояние                                             |
| Покулки и продажи                         | Объект: Платежное поручение ТДБП-000005                            | or 26 12 2018 15:10 34               |                                   |                                      |          | О Отозвать электронный документ                                   |
| Номенклатура и склад                      | Содержимое 🔔 Статусы                                               |                                      |                                   |                                      |          | 🔂 Открыть электронные документы                                   |
| Производство                              | 1380737                                                            |                                      |                                   |                                      |          | <ul> <li>Журнал событий 1С:ДиректБанк</li> <li>В. п.</li> </ul>   |
| Основные средства и<br>НМА                | идентификатор алектронного докуме                                  | нта                                  |                                   |                                      |          | В Печать электронного документа                                   |
| Сотрудники и зарплата                     | ПЛАТЕЖНОЕ ПОРУЧЕНИЕ №                                              | 5                                    | Дата 26.12.2018                   | Срочный Х Неср                       | очный    | 2 Справка F1                                                      |
| Учет, налоги, отчетность                  | Сумма и валюта: Пятнадцать                                         | белорусских рублей 00 коп            | еек                               |                                      |          |                                                                   |
| Справочники и настройки<br>учета          |                                                                    |                                      | Кол                               | VMN/9                                |          |                                                                   |
| A 214000000000000000000000000000000000000 |                                                                    |                                      | валюты 933 ц                      | фрами 15,00                          |          |                                                                   |
| -удиннистрирование                        | Плательщик: ЗАО "Торговый                                          | дом Комплексный"                     |                                   |                                      |          |                                                                   |
|                                           |                                                                    |                                      | Cuer № BY41UNI                    | 3830120330300000003933               |          |                                                                   |
|                                           | Банк-отправитель: ЗАО "БСБ                                         | Банк" г. Минск                       |                                   | P                                    |          |                                                                   |
|                                           |                                                                    |                                      |                                   | Код<br>банка UNBSBY2X                |          |                                                                   |
|                                           | Банк-получатель: ЗАО "БСБ Е                                        | анк" г. Минск                        |                                   |                                      |          |                                                                   |
|                                           |                                                                    |                                      |                                   | банка UNBSBY2X                       |          |                                                                   |
|                                           | Бенефициар:                                                        |                                      |                                   |                                      |          |                                                                   |
|                                           |                                                                    |                                      | Cuer № BY41UN                     | 3\$3412000100000000933               |          |                                                                   |
|                                           | Назначение платежа: Оплата<br>Сумма 15.00<br>В т.ч. НДС (20%) 2.50 | по договору С поставшикоз            | đ                                 |                                      |          |                                                                   |
|                                           | VUIT marana muna                                                   | VUII Garadumiana                     | VUIT TRATLOTO TIMA                | For many                             | Ottopart | 100 0                                                             |
|                                           | 121212121                                                          | 800012404                            | этиттретвего лица                 | код платежа                          | 22       | 1                                                                 |
|                                           | Less.                                                              |                                      |                                   |                                      |          |                                                                   |

При необходимости можно отозвать электронный документ:

После обработки отзыва документ находится в статусе Аннулирован:

| 🔒 🕣 Демонстрационная база | Булгалтерия для Беларуси (1С.Предприятие) |                |                                       |                                          | <b>₩ 8 € 2 0 0 0 0 0</b> 0 0 0 | + М- 💽 🛄 🛔 Побичов Валерий Юры | en () 5 × |
|---------------------------|-------------------------------------------|----------------|---------------------------------------|------------------------------------------|--------------------------------|--------------------------------|-----------|
| 🕈 Начальная страница      | Платежные поручения ×                     |                |                                       |                                          |                                |                                |           |
| <b>Ⅲ★</b> ⊕ ۹. ⊉          | 🔶 🔶 🏠 Платежнь                            | е поручения    |                                       |                                          |                                |                                | ×         |
| Главное                   | Организация:                              |                | Банковский счет:                      | Дата: Получате                           | mb: H                          | азначение платежа:             |           |
| Руководителю              | Торговый дом "Комплексный"                | * ×            | BY41UNBS3012033030000003933, 3AO "ECI | Б Банк" 🔹 🛪 🔲 🛪 🗌                        | * × (                          |                                | ×         |
| Банк и касса              | О Создать 🐻 Найти                         | Отменить поиск | Выгрузить 🔒 Печать • 1С:ДиректБани    | ( •                                      |                                |                                | Еще • ?   |
| Покупки и продажи         | Дата                                      | 4 Номер        | Сумма платежа                         | Назначение платежа                       | Получатель                     | 1С:ДиректБанк                  |           |
| Номенклатура и склад      | 21.12.2018 14:19:43                       | ТДБП-000001    | 29 508,00                             | Оплата по договору С поставщиком         | Иностранное унитарн            | юе пр 🧶 Исполнено              |           |
| Производство              | 21.12.2018 15:15:58                       | ТДБП-000002    | 152,25                                | Оплата по договору С поставщиком         | Иностранное унитарн            | ое пр 🧶 Исполнено              |           |
| Основные спедства и       | 21.12.2018 15:19:39                       | ТДБП-000003    | 75.00                                 | Оплата по договору Прочее                | ЗАО «БСБ Банк»                 | Исполнено                      |           |
| HMA                       | 21.12.2018 15:22:37                       | ТДБП-000004    | 14,56                                 | Возврат оплаты по договору С покупателем | Иностранное унитарн            | юе пр 🔶 Исполнено              |           |
| Сотрудники и зарплата     | 26.12.2018 15:10:34                       | ТДБП-000005    | 15,00                                 | Оплата по договору С поставщиком         | Иностранное унитарн            | юе пр 🗢 Аннулирован            |           |
| Учет, налоги, отчетность  |                                           |                |                                       |                                          |                                |                                |           |
| Справочники и настройки   |                                           |                |                                       |                                          |                                |                                |           |
| учета                     |                                           |                |                                       |                                          |                                |                                |           |
| Администрирование         |                                           |                |                                       |                                          |                                |                                |           |
|                           |                                           |                |                                       |                                          |                                |                                |           |
|                           |                                           |                |                                       |                                          |                                |                                |           |
|                           |                                           |                |                                       |                                          |                                |                                |           |
|                           |                                           |                |                                       |                                          |                                |                                |           |

### Обмен с Порталом электронных счетов-фактур по НДС

В соответствии с Налоговым кодексом Республики Беларусь с 01.07.2016 электронный счет-фактура по НДС (далее – ЭСЧФ) является обязательным электронным документом для всех плательщиков налога на добавленную стоимость. Электронный документооборот электронных счетов-фактур между продавцами и покупателями осуществляется с использованием Портала электронных счетов-фактур (далее – Портал), являющегося информационным ресурсом Министерства по налогам и сборам Республики Беларусь.

Обмен конфигурации «Бухгалтерия для Беларуси» с Порталом ЭСЧФ выполняется через веб-сервис Портала. Для этого необходимо выполнить соответствующие настройки на компьютере, с которого будет выполняться обмен, а также в информационной базе в **Журнале электронных счетов-фактур по НДС**.

Подробная информация о взаимодействии с порталом электронных счетов-фактур по НДС содержится на странице. http://vat.gov.by.

### Настройки обмена с Порталом ЭСЧФ

Прежде всего, необходимо выполнить настройки компьютера, с которого будет выполняться обмен, согласно рекомендациям Портала ЭСЧФ: выполнить настройку криптографических программ (рекомендации содержатся на странице http://vat.gov.by/mainPage/troubleshoots), установить компоненту для взаимодействия с порталом. Данная компонента размещается на сайте http://vat.gov.by. В архиве компоненты в папке «Install» содержится инсталлятор компоненты «EInvVatService setup.exe» и описательный файл «Read.me».

Важно! Данная компонента периодически обновляется разработчиком, рекомендуем отслеживать на сайте <u>http://vat.gov.by</u> изменения по данной компоненте. Настоятельно рекомендуется устанавливать последнюю версию.

Подключение и установка настроек для доступа к порталу ЭСЧФ из 1С осуществляется в **Журнале электронных счетов-фактур по НДС**, который доступен в разделе **Покупки и продажи**, в пункте **Сервис**.

| 🤹 🦳 Бухгалтерия для Беларуси | . редакция 2.1. Покализация для Республики Беларусь (1С.Предприятие) |                                              | 🗑 🐣 🔍 🍰 🗐 🖉 M M+ M- 🔍 🔟 🛦 Decorron Banepire Kopu | HORY T                                   | - 8 | × |
|------------------------------|----------------------------------------------------------------------|----------------------------------------------|--------------------------------------------------|------------------------------------------|-----|---|
| 🔒 Начальная страница         |                                                                      |                                              |                                                  | 1.1.1.1.1.1.1.1.1.1.1.1.1.1.1.1.1.1.1.1. |     |   |
| <b>Ⅲ★</b> ⊙                  |                                                                      |                                              |                                                  | × Q                                      | o × |   |
| Главное                      | Продажи                                                              | Расчеты с контрагентами                      | Сервис                                           |                                          |     |   |
| Руководителю                 | Счета на оплату покулателям                                          | Акты сверки расчетов с контрагентами         | Счета-фактуры к оформлению                       |                                          |     |   |
| Банк и касса                 | Реализация товаров и услуг                                           | Акты инвентаризации расчетов с контрагентами | Журнал электронных счетов-фактур                 |                                          |     |   |
| Поютки и продажи             | Оказание услуг                                                       | Корректировка долга                          | Экспорт данных для АРМ плательщика ЕАЭС          |                                          |     |   |
| покунки и продажи            | Отчеты о розничных продажах                                          |                                              |                                                  |                                          |     |   |
| Номенклатура и склад         | Отчеты комиссионеров о продажах                                      | Справочники и настройки                      | Отчеты                                           |                                          |     |   |
| Производство                 | Возвраты от покупателей                                              | Контрагенты                                  | Товарный отчет                                   |                                          |     |   |
| Основные средства и НМА      | Корректировка реализации                                             | Счета расчетов с контрагентами               |                                                  |                                          |     |   |
| Сотрудники и запятата        | Счета-фактуры выданные                                               | Номенклатура поставщика                      | Стандартные отчеты                               |                                          |     |   |
| Сотрудники и зарппата        |                                                                      |                                              | Оборотно-сальдовая ведомость                     |                                          |     |   |
| Учет, налоги, отчетность     | Покупки                                                              |                                              | Шахматная ведомость                              |                                          |     |   |
| Справочники и настройки      | Доверенности                                                         |                                              | Оборотно-сальдовая ведомость по счету            |                                          |     |   |
| учета                        | Поступление товаров и услуг                                          |                                              | Обороты счета                                    |                                          |     |   |
| Администрирование            | Поступление доп. расходов                                            |                                              | Анализ счета                                     |                                          |     |   |
|                              | ГД по импорту                                                        |                                              | Карточка счета                                   |                                          |     |   |
|                              | Заявления о ввозе товаров и уплате косвенных налогов                 |                                              | Анализ субконто                                  |                                          |     |   |
|                              | Передача товаров комитенту                                           |                                              | Обороты между субконто                           |                                          |     |   |
|                              | Отчеты комитентам                                                    |                                              | Карточка субконто                                |                                          |     |   |
|                              | Возвраты поставщикам                                                 |                                              | Сводные проводки                                 |                                          |     |   |
|                              | Счета-фактуры попученные                                             |                                              | Отчет по проводкам                               |                                          |     |   |
|                              |                                                                      |                                              | Главная книга                                    |                                          |     |   |
|                              |                                                                      |                                              |                                                  |                                          |     |   |
|                              |                                                                      |                                              |                                                  |                                          |     |   |
|                              |                                                                      |                                              |                                                  |                                          |     |   |
|                              |                                                                      |                                              |                                                  |                                          |     |   |
|                              |                                                                      |                                              |                                                  |                                          |     |   |
|                              |                                                                      |                                              |                                                  |                                          |     |   |
|                              |                                                                      |                                              |                                                  |                                          |     |   |

Параметры подключения к порталу ЭСЧФ устанавливаются на закладке **Подключения**.

| формировать     | Подлисать, отправить          | Исходящие ЭСЧФ         | Входящие ЭСЧФ          | Подключения             |
|-----------------|-------------------------------|------------------------|------------------------|-------------------------|
| астройки ЭСЧФ   | 2                             |                        |                        |                         |
| уть к веб-серви | су портала: [https://ws.vat.g | gov.by:443/InvoicesWS/ | /services/InvoicesPort |                         |
| е установлено с | оединение с порталом ЭСЧ      | IΦ                     |                        |                         |
| Установить сое  | динение                       |                        |                        |                         |
| одключения для  | текущей сессии:               |                        |                        |                         |
| Заполнить Очи   | стить                         |                        |                        |                         |
| Органи          | зация                         | Клю                    | 24                     |                         |
|                 | No 00                         | 420                    |                        | 221CD 1C20PARC 42E4REDR |

### В первую очередь следует заполнить Настройки ЭСЧФ.

| Настройка работы с ЭСЧФ (со              | здание) *                                | : • × |
|------------------------------------------|------------------------------------------|-------|
| Записать и закрыть Записать              |                                          | Еще - |
| Использовать обмен с порталом ЭСЧФ: 🗹    |                                          |       |
| Организация:                             | Магазин № 23 🛛 🚽 🗗                       |       |
| Регистрационный номер основной поставки: | 12345678                                 |       |
| Регистрационный номер конфигурации:      | 12345678                                 |       |
| Интернет-поддержка                       |                                          |       |
| Логин пользователя: ****                 | Пароль пользователя: *********           |       |
| Авторизация на портале электронны        | х счетов-фактур НДС                      |       |
| Идентификатор открытого ключа:           | 71BOD85F7241AD4D3DA6A407B3DD9897A1F0B3AC |       |
| Пароль доступа к контейнеру личных ключ  | ей:                                      |       |
| Прокси-сервер                            |                                          |       |
| Использовать прокси: 🗌 Тип прокси:       | •                                        |       |
| Адрес прокси:                            | Порт прокси:                             |       |
| Пользователь прокси:                     | Пароль прокси:                           |       |

В настройках устанавливается флаг **Использовать обмен с порталом ЭСЧФ**, выбирается организация, указываются регистрационный номер основной поставки,

регистрационный номер конфигурации. Указывается логин и пароль пользователя интернет-поддержки. Заполняются параметры авторизации на портале ЭСЧФ: идентификатор открытого ключа и пароль доступа. Если в форме настройки подключения ЭСЧФ не буду заполнены параметры авторизации, то идентификатор и пароль вводятся каждый раз в окне Авеста. Идентификатор открытого ключа можно получить из «Персонального менеджера сертификатов Авест».

В менеджере сертификатов Авест поддерживается несколько вариантов авторизации:

- 1) по идентификатору открытого ключа и паролю,
- 2) по УНП (идентификатор не заполняется) и паролю,
- непосредственный выбор сертификата из формы сертификатов Avest (в данном случае поля идентификатор открытого ключа и пароль к контейнеру личных ключей не заполняются).

Путь к веб-сервису портала заполнен по умолчанию.

Если у организации используется несколько ключей, то все сочетания ключа и пароля необходимо указать в настройках ЭСЧФ.

| ▲ → ☆ Ha       | астройка работы с ЭСЧФ               |                                 | >             |
|----------------|--------------------------------------|---------------------------------|---------------|
| Создать        | Пои                                  | ск (Ctrl+F) × Q                 | • Еще •       |
| Организация    | Регистрационный номер основной поста | Регистрационный номер конфигура | Ключ          |
| 🔤 Магазин № 23 | 12345678                             | 12345678                        | 43053EB7 882F |
| № Магазин № 23 | 12345678                             | 12345678                        | 63053EB7 582F |
|                |                                      |                                 |               |

Для текущей сессии подключения к порталу ЭСЧФ выбрать необходимое сочетание.

| Подключ      | ения для текущей сессии: |                                              |
|--------------|--------------------------|----------------------------------------------|
| заполни      |                          |                                              |
|              | Организация              | Ключ                                         |
|              | Магазин № 23             | 43053EB7 882F5F87 E56631CD 1C39BAB6 43F4B6DB |
| $\checkmark$ | Магазин № 23             | 63053EB7 582F5F87 E53631CD 1C39BAB6 45F4B6DB |
|              |                          |                                              |
|              |                          |                                              |
|              |                          |                                              |

После заполнения настроек следует установить соединение с порталом по кнопке Установить соединения. При успешном соединении на форме появляется надпись: Установлено соединение с порталом ЭСЧФ.

Установлено соединение с порталом ЭСЧФ

Установить соединение

#### Выгрузка и загрузка ЭСЧФ

В Журнале электронных счетов-фактур по НДС осуществляется выгрузка исходящих ЭСЧФ, загрузка входящих ЭСЧФ.

Для выставления ЭСЧФ предназначены закладки: Сформировать, Подписать, отправить, Исходящие ЭСЧФ.

На закладке **Сформировать** отображаются счета-фактуры выданные, на основании которых еще не были сформированы ЭСЧФ, и непосредственно в этой закладке выполняется формирование ЭСЧФ: по кнопке **Выделенные** формируются ЭСЧФ для выбранных позиций. По кнопке **Все** формируются ЭСЧФ для всех позиций.

В случае возникновения ошибки в процессе формирования ЭСЧФ в колонке **Ошибка** появится ее описание.

| • 🔸 ☆ Журнал электр               | ронных счетов-фактур           | по НДС |              |                  |                 | ×                        |
|-----------------------------------|--------------------------------|--------|--------------|------------------|-----------------|--------------------------|
| Сформировать Подписать, отправить | Исходящие ЭСЧФ Входящие Э      | СЧФ По | дключения    |                  |                 |                          |
| Обновить Выделенные Все           |                                |        |              |                  | Поиск (Ctrl+F)  | Х Q т Ещет               |
| Дата †                            | Документ                       | Ошибка | Организация  | Контрагент       | Сумма документа | Ответственный            |
| 07.09.2016 11:23:14               | Счет-фактура выданный МГ00-015 |        | Магазин № 23 | Пластинформ      | 144             | 00 Любимов Валерий Юрьег |
| D7.09.2016 11:21:13               | Счет-фактура выданный МГ00-015 |        | Магазин № 23 | Гостиница "Заря" | 307             | 00 Любимов Валерий Юрьен |
|                                   |                                |        |              |                  |                 |                          |

В случае успешного формирования ЭСЧФ внизу появится сообщение с номером сформированного ЭСЧФ, сформированный ЭСЧФ можно увидеть на закладке **Подписать**, **отправить**.

| Сооби | цения:                                      |
|-------|---------------------------------------------|
| _     | Сформировано ЭСЧФ 190587823-2016-0000152231 |

Сформировать ЭСЧФ также можно из списка документов Счета-фактуры выданные. Кнопка Сформировать ЭСЧФ находится в меню ЭСЧФ.

| ÷     | → 🔀 Счета-фактуры выданные                       |   |   |         |              |   |      |     |
|-------|--------------------------------------------------|---|---|---------|--------------|---|------|-----|
| ация: | Магазин № 23 - Х Контрагент:                     | - | × | Вид:    |              |   |      | • × |
| ать   | Найти Отменить поиск 🕂 😭 Структура подчиненности |   |   | Создать | на основании | • | ЭСЧФ | •   |

Закладка **Подписать, отправить** содержит ЭСЧФ, которые можно подписать и отправить на Портал ЭСЧФ.

| • • ☆        | Журнал электр        | онных счетов   | з-фактур по ⊦ | ІДС         |  |  |  |
|--------------|----------------------|----------------|---------------|-------------|--|--|--|
| Сформировать | Подписать, отправить | Исходящие ЭСЧФ | Входящие ЭСЧФ | Подключения |  |  |  |

| сформировать подписа | ать, отправить исходящие ЭС ч т входящие    | годолочения               |              |                  |                 |
|----------------------|---------------------------------------------|---------------------------|--------------|------------------|-----------------|
| 🔁 Обновить 👰 Просмот | р Выделенные Все                            | Поиск (Ctrl+F) ×          |              |                  |                 |
| Дата                 | Документ                                    | Номер ЭСЧФ ↓              | Организация  | Контрагент       | Сумма документа |
| 07.09.2016 11:12:58  | Счет-фактура выданный МГ00-0152229 от 07.09 | 190587823-2016-0000152229 | Магазин № 23 | Гостиница "Заря" | 1 800,00        |
| 07.09.2016 11:21:13  | Счет-фактура выданный МГОО-0152231 от 07.09 | 190587823-2016-0000152231 | Магазин № 23 | Гостиница "Заря" | 307,00          |
| 07.09.2016 11:23:14  | Счет-фактура выданный МГ00-0152232 от 07.09 | 190587823-2016-0000152232 | Магазин № 23 | Пластинформ      | 144,00          |
|                      |                                             |                           |              |                  |                 |
|                      |                                             |                           |              |                  |                 |

Кнопка **Просмотр** предназначена для просмотра сформированного ЭСЧФ. По кнопке **Выделенные** будут подписаны и отправлены на портал выбранные ЭСЧФ. По кнопке **Все** - все ЭСЧФ из списка. В случае удачной попытки отправки ЭСЧФ на портал будет выдано сообщение:

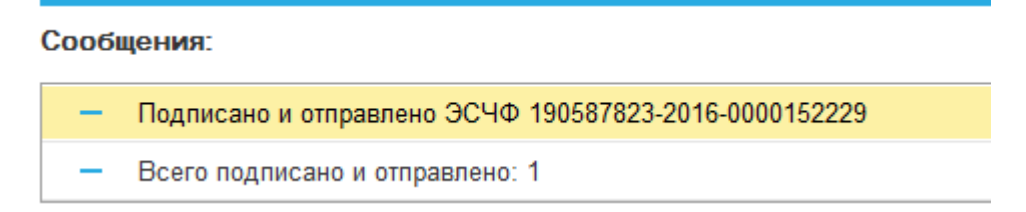

Состояние отправленных ЭСЧФ на портале ЭСЧФ отслеживается на закладке Исходящие ЭСЧФ. Закладка Исходящие ЭСЧФ включает три закладки согласно статусам ЭСЧФ на портале: Отправленные, Подписанные, Аннулированные.

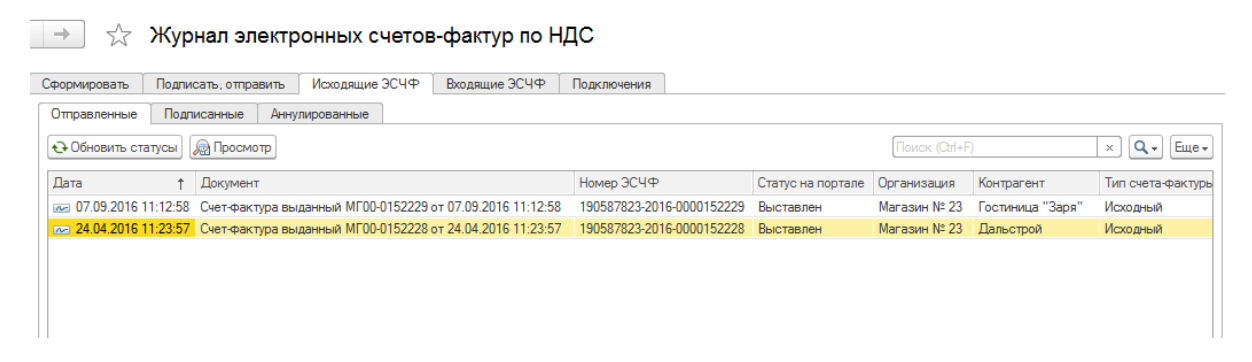

На закладке **Отправленные** кнопка **Обновить статусы** позволяет проверить текущий статус ЭСЧФ на портале. В случае подписания контрагентом ЭСЧФ переходит на закладку **Подписанные**. Аннулированные ЭСЧФ можно увидеть на закладке **Аннулированные**.

В Журнале электронных счетов-фактур по НДС закладка Входящие ЭСЧФ предназначена для работы с загружаемыми (входящими) ЭСЧФ.

| еподписанные     | Подписанные     | Документы-основания | Загружено с ошибками | Аннулированны  | ые                   |                 |
|------------------|-----------------|---------------------|----------------------|----------------|----------------------|-----------------|
| агрузить с: 26.0 | 5.2016          | Загрузить с порта   | ала 🛛 🔇 Проверить    | аннулирование  |                      |                 |
| росмотр          | 🙆 Подписать выд | еленные             | ать все              | Поиск (Ctrl+F) |                      | Х 🔍 т Еще т     |
| ата              | Документ        | Номер ЭСЧФ          | Организация          | Контрагент     | Тип<br>счета-фактуры | Сумма документа |
|                  |                 |                     |                      |                | счета-фактуры        |                 |

На данной закладке располагаются пять закладок:

Закладка Неподписанные. Загрузка с портала неподписанных ЭСЧФ осуществляется с периода, задаваемого в поле Загрузить с. По кнопке Загрузить с портала осуществляется загрузка поступивших ЭСЧФ. В результате будет выдано сообщение об общем количестве ЭСЧФ на портале, количестве загруженных ЭСЧФ.

#### Сообщения:

- Ошибка сохранения полученного документа: 161408169-2016-0000010289 Ответ сервера: В последний раз ЭСЧФ под номером получали 2016-09-06 10:56:58 (UTC), в следующий раз ее можно будет получить после 2016-09-07 10:56:58 (UTC)
- Ошибка сохранения полученного документа: 222480212-2016-0000001060 Ответ сервера: В последний раз ЭСЧФ под номером получали 2016-09-06 10:56:58 (UTC), в следующий раз ее можно будет получить после 2016-09-07 10:56:58 (UTC)
- Загружено ЭСЧФ 777024047-2016-7000000097
- Загружено ЭСЧФ 777528828-2016-1000017900
- Всего на портале: 5 Всего загружено: 2

На закладке размещены входящие ЭСЧФ, которые заполнены без ошибок и ожидают подписи. Перед подписанием входящих ЭСЧФ их следует проверить на аннулирование с помощью кнопки **Проверить** аннулирование. Подписать и отправить выделенные ЭСЧФ можно по кнопке **Отправить выделенные**, соответственно по кнопке **Отправить все** будут подписаны и отправлены на портал все ЭСЧФ из этого списка.

Сообщения:

```
    Подписано и отправлено ЭСЧФ 121212121212016-1000017900
    Всего подписано и отправлено: 1
```

- Закладка **Подписанные** на закладке отражаются подписанные входящие ЭСЧФ.
- Закладка Документы-основания позволяет подобрать для счета-фактуры полученного документ-основание выбором из списка документов расчетов с указанным контрагентом (также по указанному договору при соответствующей настройке). Подбор документов-оснований можно также открыть непосредственно из документа Счет-фактура полученный.
- Закладка Загружено с ошибками в случае возникновения ошибок при разборе загружаемых ЭСЧФ заполняется закладка Загружено с ошибками. Следует проверить правильность заполненных данных, заполнить отсутствующие данные. По кнопке Создать документы будут созданы документы Счет-фактура полученный, которые появятся на закладке Неподписанные.

| Сформира     | овать Подписать, отправи  | ть Исходящие  | ЭСЧФ Входящие З  | ЭСЧФ Подключения        |                          |             |                      |
|--------------|---------------------------|---------------|------------------|-------------------------|--------------------------|-------------|----------------------|
| Неподли      | исанные Загружено с оши   | бками Подписа | нные Аннулирован | нные                    |                          |             |                      |
| Создать      | документы                 |               |                  |                         |                          |             |                      |
| ~            | Номер ЭСЧФ                | Дата операции | Имя контрагента  | Резидент оффшорной зоны | Сделка с товарами по пер | Код филиала | Адрес                |
| •            | Тип документа             | Дата подписи  | УНП контрагента  | Взаимозависимое лицо    | Крупный плательщик НДС   | Код страны  |                      |
| $\checkmark$ | 123456789-2016-1000033482 | 11.10.2016    | 000 "Тоскана"    |                         |                          |             | г. Минск, ул. Одинцо |
|              | Исходный                  | 11.10.2016    | 123456789        |                         |                          |             |                      |
|              |                           |               |                  |                         |                          |             |                      |
|              |                           |               |                  |                         |                          |             |                      |
|              |                           |               |                  |                         |                          |             |                      |
|              |                           |               |                  |                         |                          |             |                      |
|              |                           |               |                  |                         |                          |             |                      |
|              |                           |               |                  |                         |                          |             |                      |
|              |                           |               |                  |                         |                          |             |                      |
|              |                           |               |                  |                         |                          |             |                      |
|              |                           |               |                  |                         |                          |             |                      |
|              |                           |               |                  |                         |                          |             |                      |
|              |                           |               |                  |                         |                          |             |                      |
|              |                           |               |                  |                         |                          |             |                      |
|              |                           |               |                  |                         |                          |             |                      |
|              |                           |               |                  |                         |                          |             |                      |
|              |                           |               |                  |                         |                          |             |                      |
|              |                           |               |                  |                         |                          |             |                      |
|              |                           |               |                  |                         |                          |             |                      |

 Закладка Аннулированные - на закладке располагаются аннулированные входящие ЭСЧФ.